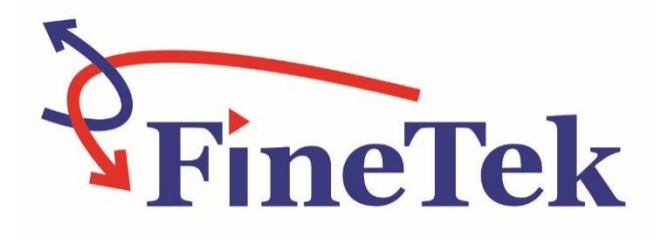

# **Remote Control Unit**

## **Operation Manual**

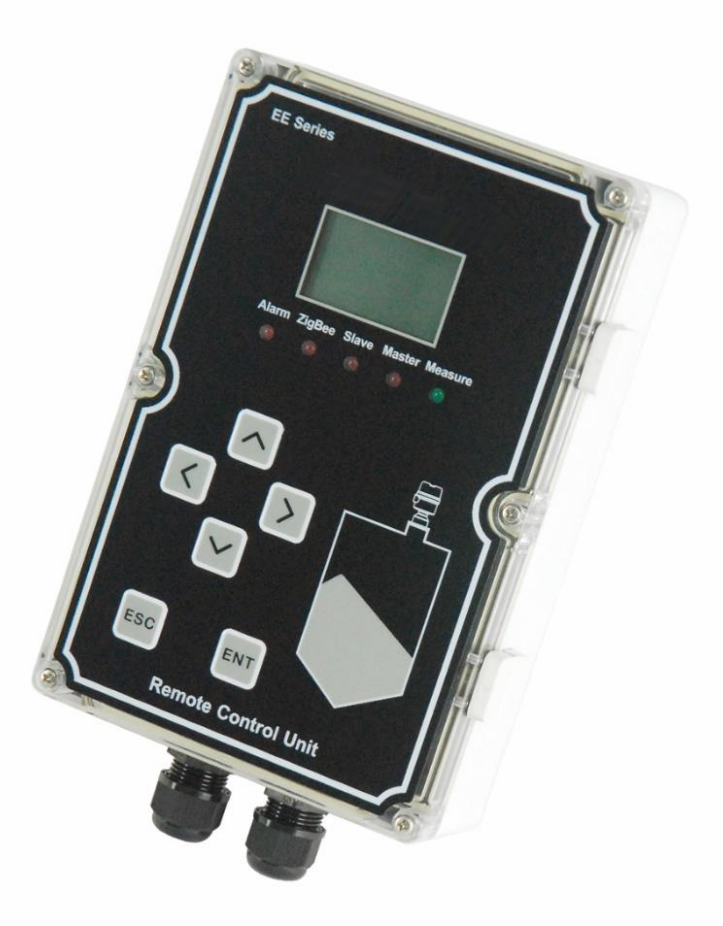

#### FineTek Co., Ltd.

No.16, Tzuchiang St., Tucheng Industrial Park, New Taipei City 23678

Tel: 886-2-22696789

Website: http://www.fine-tek.com

Fax: 886-2-22686682 E-mail:info@fine-tek.com

08-RCU-B0-EK,08/04/2021

| 1. Reading Labels1                                                                                                    |
|----------------------------------------------------------------------------------------------------|
| 2. Product Warranty2                                                                                                    |
| 2.1 New Product Warranty                                                                                                    |
| 3. Product Introduction4                                                                                                    |
| 3.1 Working Principle43.2 Application43.3 Product Features43.4 Product Testing & Protection53.5 Structure5                                                     |
| 4. SPECIFICATION                                                                                                    |
| 4.1Technical Specifications64.2 Ordering Information74.3 SENSORS CATEGORIES74.4 Communication Interface Description74.5 Alarm Alert Description74.6 DIMENSION8 |
| 5. PRODUCT INSPECTION9                                                                                                    |
| 5.1 Opening the box9<br>5.2 Handling and Transportation9                                                                                                    |
| 6. INSTALLATION INSTRUCTIONS10                                                                                                    |
| 6.1 Installation Location106.2 How to Install106.3 PRECAUTIONS116.4 Wiring Up & Display Instructions11                                                         |
| 7. OPERATION                                                                                                    |
| <ul> <li>7.1 RCU Flowchart (Parameters)</li></ul>                                                                                                    |

## Contents

| 7.6 ROI Region of Interest | 28 |
|----------------------------|----|
| 7.7 ModBus address table   | 30 |
| 7.8 RCU Connection Diagram | 36 |
| 7.9 How to Set Up          | 37 |
| 8. Maintenance             | 39 |
| 8.1 Daily Maintenance      | 39 |
| 9. Troubleshoot            | 39 |

## 1. Reading Labels

Thanks for purchasing FineTek's Product. This operation manual describes the product features, working principles, operation and maintenance methods. It makes the user fully understand how to use the product correctly, so as to prevent dangerous situations such as device damage or operator injury.

- Please read this operation manual completely and carefully before using the product.
- > Please contact the company if this operation manual can't satisfy your demands.
- The content of the operation manual is updated based on the version upgrade, which will be uploaded to the website for the user to access.
- Please don't disassemble or repair the product on your own, as this will make you disqualified from availing of the warranty service. Please send the product back to the company for repair and calibration, or just contact the company.
- Explanation of warning signs:

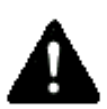

Danger  $\rightarrow$  It indicates that wrong operation will cause death or major disasters.

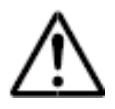

Note $\rightarrow$  It indicates that wrong operation will cause injury and device damage to some extent.

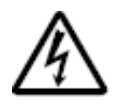

Electric shock  $\rightarrow$  It warns of possible electric shock.

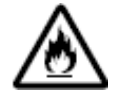

Fire  $\rightarrow$  It warns of possible fire.

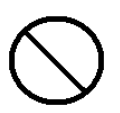

 $\label{eq:prohibited} \mbox{Prohibited} \rightarrow \mbox{It indicates the prohibited wrong behavior}.$ 

## 2. Product Warranty

#### 2.1 New Product Warranty

- We don't charge for the inspection, part/s and repair for the product of the company that has a defect within 12 months from the delivery date and meets the warranty terms.
- If the product defect is not due to human error during its transportation, user may change to a new unit from the company within 7 days from delivery date.
- When the product needs to be sent back to the factory for repair, please send the whole set, and don't disassemble the parts. Moreover, please be sure it is completely packed to avoid damage and causing more loss and defect during the transportation.
- The warranty is not available for causes that fall under the following circumstances, for which the company shall charge for the inspection, part/s and repair according to the actual condition:
- The product or its parts are beyond the warranty period.
- Fault or damage is caused by not following the instruction and use environment described on the operation manual.
- The product damage is caused by a force majeure factor (natural disasters, floods, fire, earthquakes, lightning, typhoon, etc.), human destruction (scratches, dropping, latch broken, tapping, cracks and punching), human error (using improper voltage, high-humidity, water leakage, stain, corrosion, loss, improper storage, etc.) and other abnormal factors.
- The damage is caused by the customer or the 3rd party through the installation, addition, expansion, modification and repair of parts not authorized or certified by the company.
- The volume label information is wrong or unclear, so the product serial number can't be confirmed.

#### 2.2 Repair Warranty

A **6-month** warranty service is provided for the repaired part of the product, during which the same product can be repaired free of charge in case of the same fault.

#### 2.3 Service Network

| Company                                 | Address                                                                                                    | Telephon            | Fax                  |
|-----------------------------------------|----------------------------------------------------------------------------------------------------|---------------------|----------------------|
| Taipei Headquarters<br>(Taiwan)         | No.16, Tzuchiang St., Tucheng<br>Industrial Park, New Taipei City<br>23678                                    | +886 2-2269-6789    | +886 2-2268-6682     |
| Taichung<br>Sales office<br>(Taiwan)    |                                                                                                    | +886 4-2465-2820    | +886 4-2463-9926     |
| Kaohsiung<br>Sales office<br>(Taiwan)   |                                                                                                    | +886 7-333-6968     | +886 7-536-8758      |
| Fine automation<br>Co., Ltd.<br>(China) | No. 451, Duhui Road, Zhuanqiao<br>Township, Minhang District,<br>Shanghai City 201109                         | +86 021-64907260    | +86 021-6490-7276    |
| FineTek Pte Ltd.<br>(Singapore Branch)  | 37 Kaki Bukit Place, Level 4<br>Singapore 416215                                                              | +65 6452-6340       | +65 6734-1878        |
| FineTek GmbH<br>(Germany Branch)        | Bei den Kämpen 26<br>21220 Seevetal-Ramelsloh,<br>Germany                                                     | +49 (0) 4185 8083 0 | +49 (0) 4185 8083 80 |
| FineTek Co., Ltd.<br>(Indonesia Branch) | PERGUDANGAN TUNAS BITUNG<br>JL. Raya Serang KM. 13,8, Blok C3<br>No. 12&15, Bitung Cikupa,<br>Tangerang 15710 | +62 021-2958-1688   | +62 021-2923-1988    |

## **3. Product Introduction**

#### 3.1 Working Principle

The Remote Control Unit (RCU) is a controller that uses RS-485 communication to read and control connected instruments/ sensors. All data received are displayed on the RCU. The RCU, as a Middle Master, can transfer the data to the PC. Smart and easy-to-use, the RCU allows users to efficiently revise parameters of instruments/ sensors and then monitor. With ModBus Potocol and FineTek's unique Auto ID, the RCU is designed to be used in any of our company's sensors.

#### 3.2 Application

- May be used indoors, not limited to the control center room. It can also be used outdoors the temperature is within -40°C ~85°C.
- > The RCU can be connected to a maximum of 128 sensors.
- The RCU can monitor the operation status of all connected sensors in real time, including Alarm.
- The RCU has a variety of functions for easy setting, which allows users to set parameters of all connected sensors simultaneously instead of one-by-one.

#### 3.3 Product Features

- Utilizes ModBus Potocol and FineTek unique Auto ID.
- > Driven by a microprocessor, user-friendly with complete functions.
- Power Input: 20~250Vdc/ Vac.
- Communication interface: RS-485.
- Relay output: SPDT 3A/250Vac x 1 (connected sensors has an output when alarm signal occurs).
- LED measuring indicator (Green): Lights on while any sensor connected is measuring
- LCM (Graphic: 128x64 Dots)
- LED Indicators: Master (Red): Normal connection with the sensor.
- Slave (Red): Normal connection with the PC.
- ZigBee (Red): Normal connection with the sensor via ZigBee (lights off when Master is on)
- > Alarm (Red): Alarm signals detected
- Effective communication range: 200 meters
- Two units of RS-485.
- User setting adjustability.
- Region of Interest (ROI) function: allows users to filter or set the sensor.

#### 3.4 Product Testing & Protection

- Protection Level: IP65 (IEC60529)
- ➢ High Voltage Test: IEC60947-2
- Insulation Resistance Test: IEC60092-504
- Power Supply Test: IEC60092-504
- Power Supply Failure Test: IEC60092-504

#### 3.5 Structure

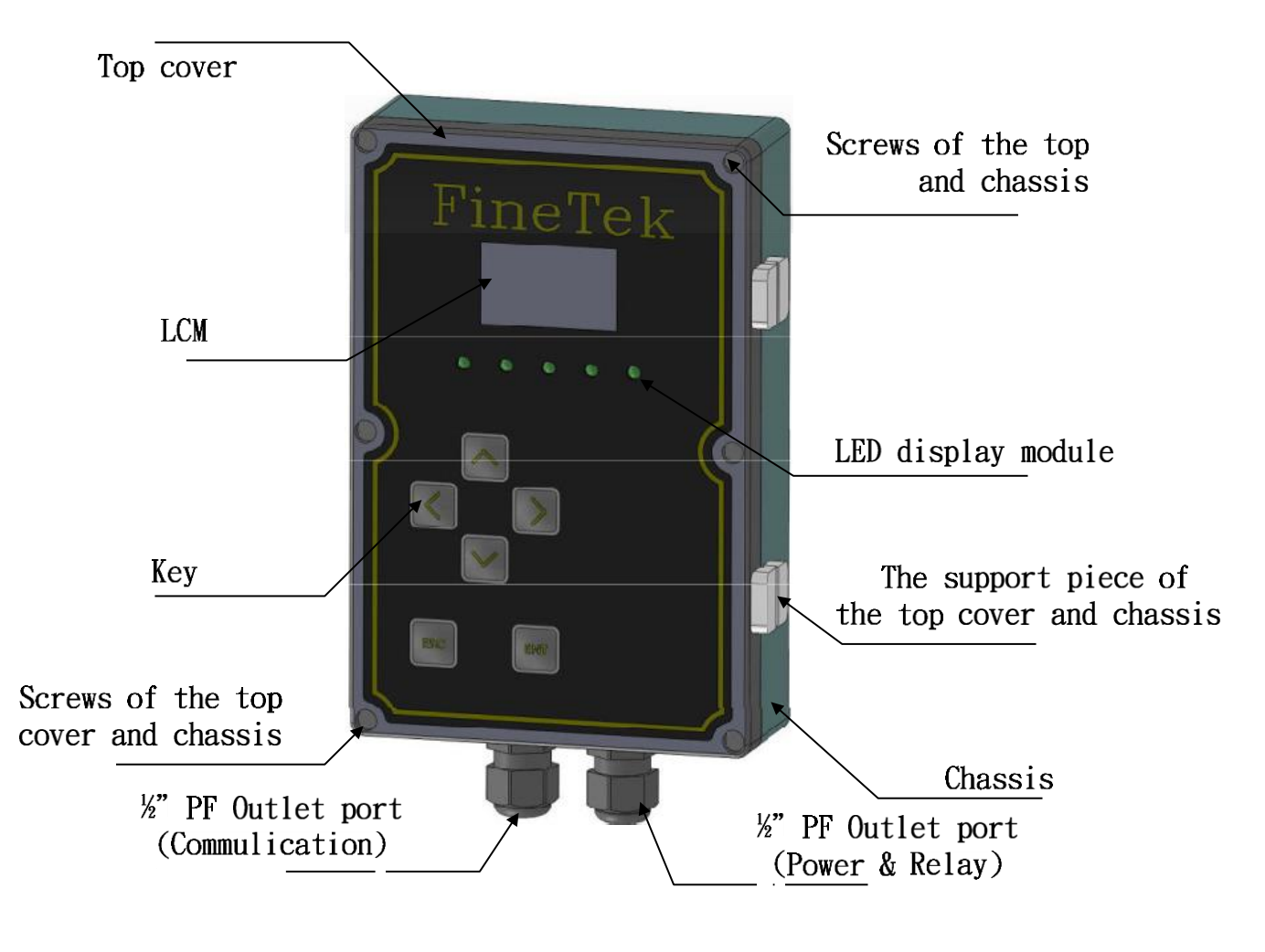

**RCU Structure Overview** 

## 4. SPECIFICATION

#### 4.1 Technical Specifications

| NO. | ITEM                       | DESCRIPTION                                                                                                    |
|-----|----------------------------|----------------------------------------------------------------------------------------------------|
| 1   | POWER SUPPLY               | DC/AC 20V~250V                                                                                                    |
| 2   | MAXIMUM<br>CURRENT         | 200mA~250mA( Condition:contect 128 sensor )                                                                                                    |
| 3   | AMBIENT<br>TEMPERATURE     | -40°C - 85°C                                                                                                    |
| 4   | OPERATION<br>TEMPERATURE   | -40°C - 85°C                                                                                                    |
| 5   | PROTECTION<br>STANDARD     | IP65                                                                                                    |
| 6   | BODY MATERIAL              | PP                                                                                                    |
| 7   | DISPLAY                    | LCM 128*64 dots Graphic Display                                                                                                    |
| 8   | RELAY OUTPUT               | SPDT 3A/250V X 1<br>(Sensor_alarm*1 (Sending an alarm signal)                                                                                           |
| 9   | COMMUNICATION<br>INTERFACE | 1                                                                                                    |
| 10  | LED INDICATORS             | 1                                                                                                    |
| 11  | EFFECTIVE<br>RANGE         | Up to 200m                                                                                                    |
| 12  | OTHER                      | <ol> <li>Real-Time Clock</li> <li>User to Set up</li> <li>Region of interesting(Parameter Copy)</li> <li>All device Setting (Parameter Copy)</li> </ol> |

#### 4.2 Ordering Information

RCU Serial Number

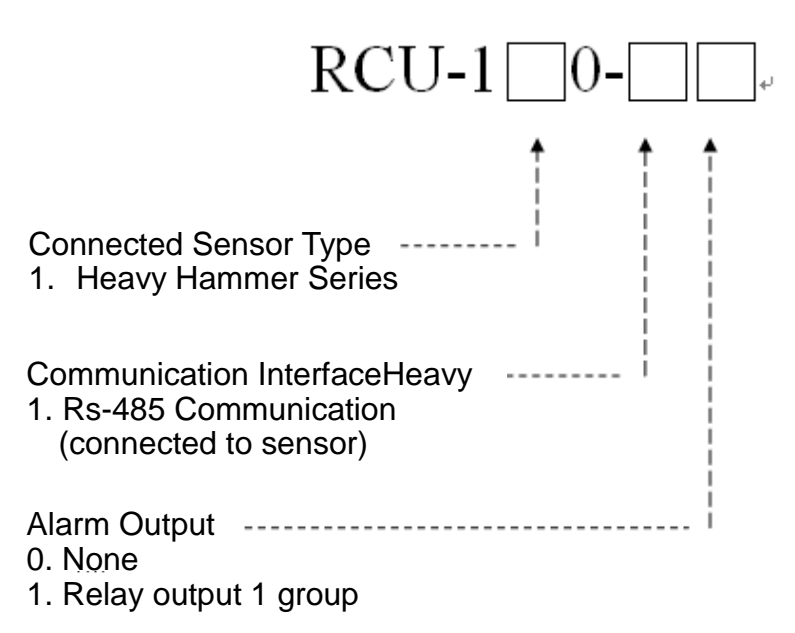

#### Example:

RCU-110-11

Instructions: This RCU model uses RS-485 communication and is connected to the sensor. It is suitable for use with the EE310 heavy hammer series and has a set of relay alarm output.

#### **4.3 SENSORS CATEGORIES**

4.3.1 EE Electromechanical level measuring system

#### 4.4 Communication Interface Description

4.4.1 RS-485

Application range: RCU basic communication uses RS 485 wired communication with maximum transmission distance of 200 meters.

#### 4.5 Alarm Alert Description

- The relay will detect the abnormal status of all sensors connected to the RCU. The abnormal status is defined by the sensor. For example, when the hammer is connected, it will detect any abnormal status during embedding, disconnection, feed protection etc.
- > The relay will trigger the alarm when the sensor RS 485 communication is disconnected.

#### 4.6 DIMENSION BODY

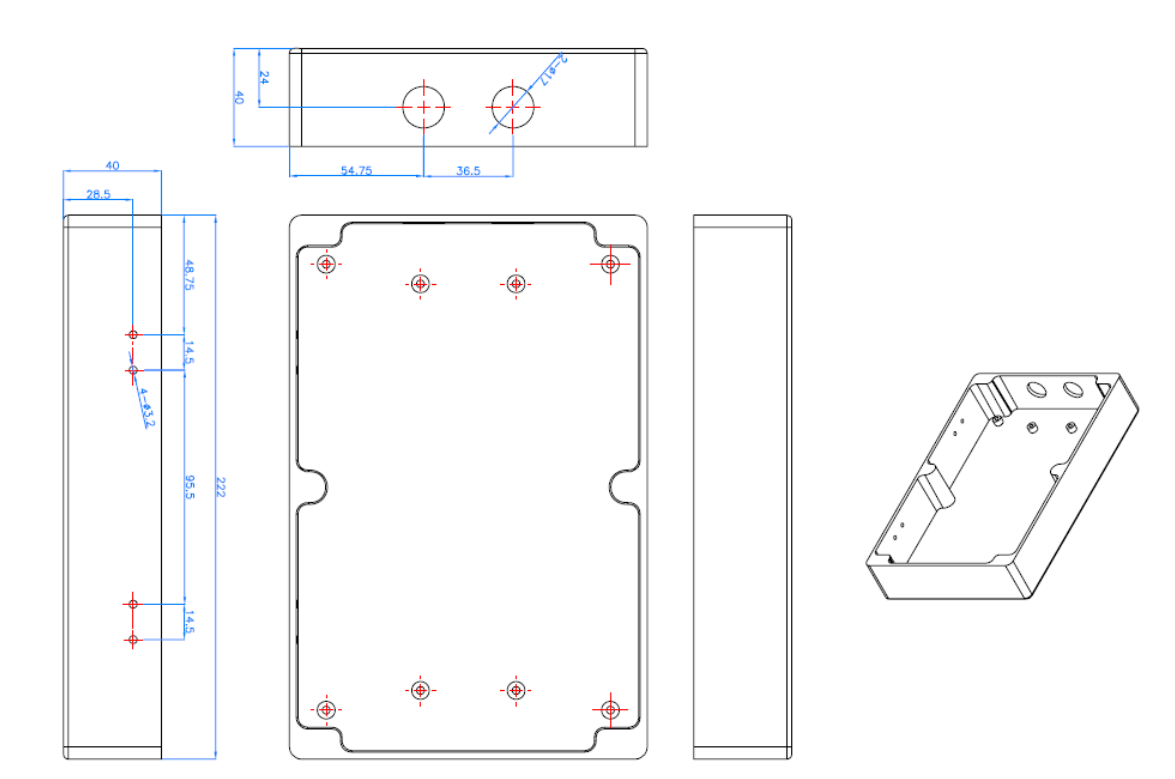

#### COVER

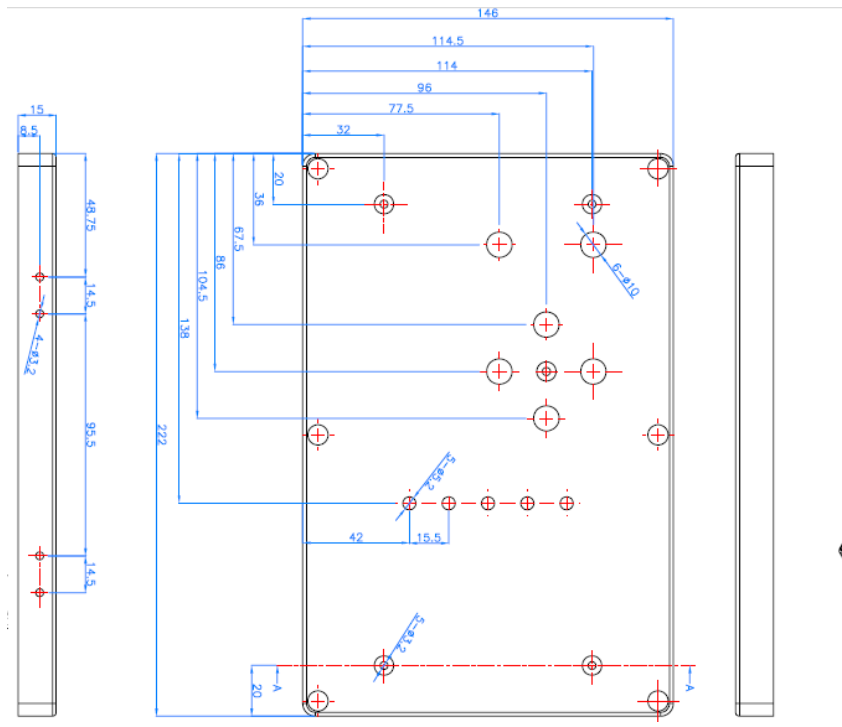

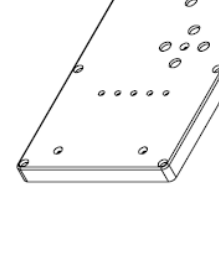

0

° 0

## 5. PRODUCT INSPECTION

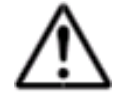

#### 5.1 Opening the box

- Before opening the package, please check that the outer packaging is not deformed or damaged. If there are any package deformities or damage, please take photos or videos as evidence during submission of claims.
- > After unpacking, please check the products. Take photos of any deformities or damage.
- > Check that the contents are as ordered including quantity.
- If product has any abnormalities, please contact our customer service (together with photo or video evidence) within 7 days from receipt of goods

#### 5.2 Handling and Transportation

- Before opening the package, please check that the outer packaging is not deformed or damaged. If there are any package deformities or damage, please take photos or videos as evidence during submission of claims.
- > After unpacking, please check the products. Take photos of any deformities or damage.
- > Check that the contents are as ordered including quantity.
- If product has any abnormalities, please contact our customer service (together with photo or video evidence) within 7 days from receipt of goods.
- > Do not press or drop the package, it may cause damage to the product.
- Do not pull the steel cable forcefully which may result in deformation, fracture or repositioning from normal place.
- Use a crane if products are transported from a high height. The rope must pass through the lifting ring and be bound to prevent it from falling.

## 6. INSTALLATION INSTRUCTIONS

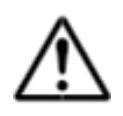

#### 6.1 Installation Location

6.1.1 Choose a location where sunlight will not directly fall on the RCU as it may result in user being unable to read the LCD panel clearly.

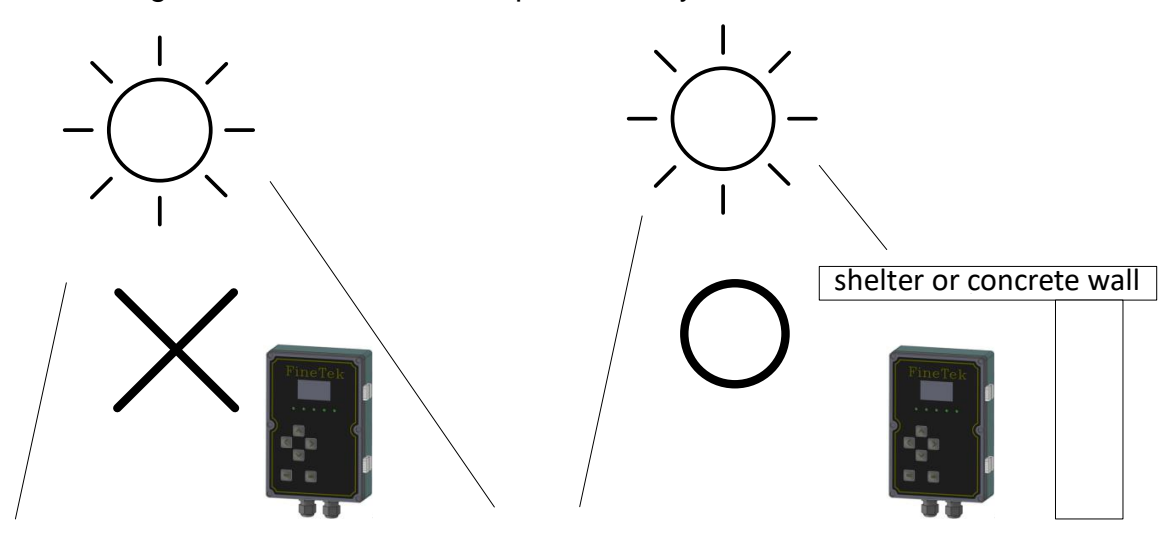

6.1.2 A proper shelter from rain is needed. Continuous corrosion from rain will cause deterioration and permeation of water.

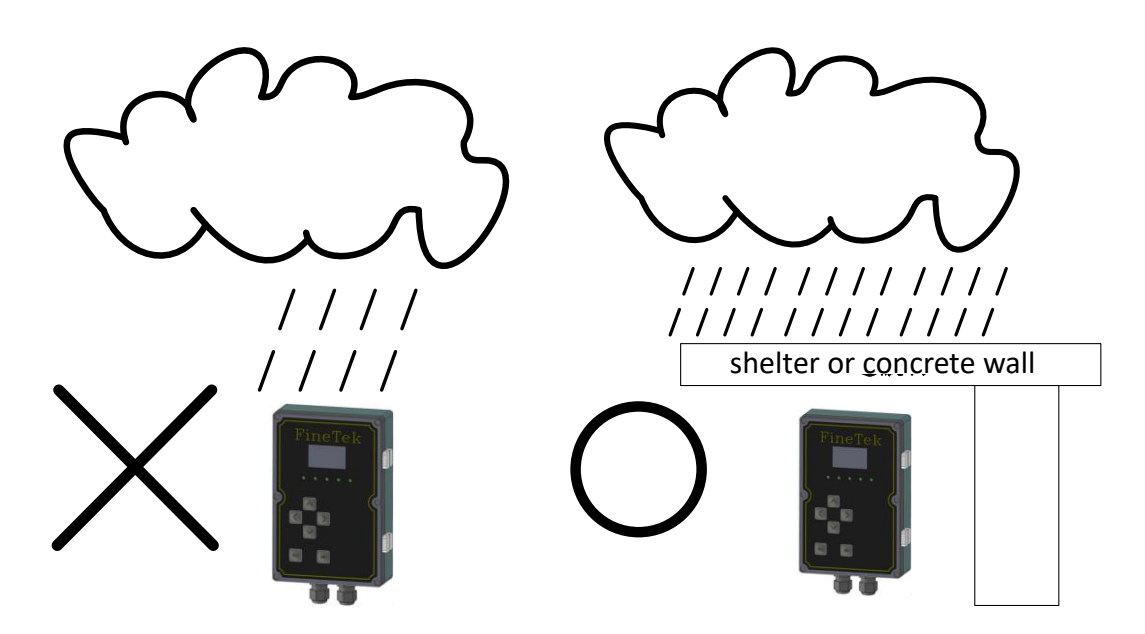

#### 6.2 How to Install

The interfaces in the network must be consistent.

#### **6.3 PRECAUTIONS**

- Adding new sensors into the network requires the RCU to re-scan hardware. (Parameters under ROI will be cleared accordingly.)
- The cable must pass through the outlet connector, and the nut tightened to meet protection standards.
- Make sure that every screw on the RCU body is securely tightened, or pressure differences may cause dust to enter.
- > Avoid opening the cover unless there is an emergency.

#### 6.4 Wiring Up & Display Instructions

#### 6.4.1 System Flowchart

The RCU is equipped with three RS-485 terminals and one relay output terminal. Usage and definitions are as follows:

- Power Input: 20~250Vdc/Vac
- Relay Output: SPDT 3A/250Vac x1
- Operation Indicator: LED green light indicates that the connected sensor is being measured.
- RS-485 Indicators: Slave LED Red light flashes means that the RCU is commuting with the PC. Master LED Red light flashes means that the RCU is communicating with the sensor.
- ZigBee wireless communication instructions.
- Alarm Indicator: Alarm LED red light flashes means that the connected sensor has an abnormality (alarm, error, or communication disconnection on the sensor.)
- > Three RS-485 terminals and one relay output terminal.

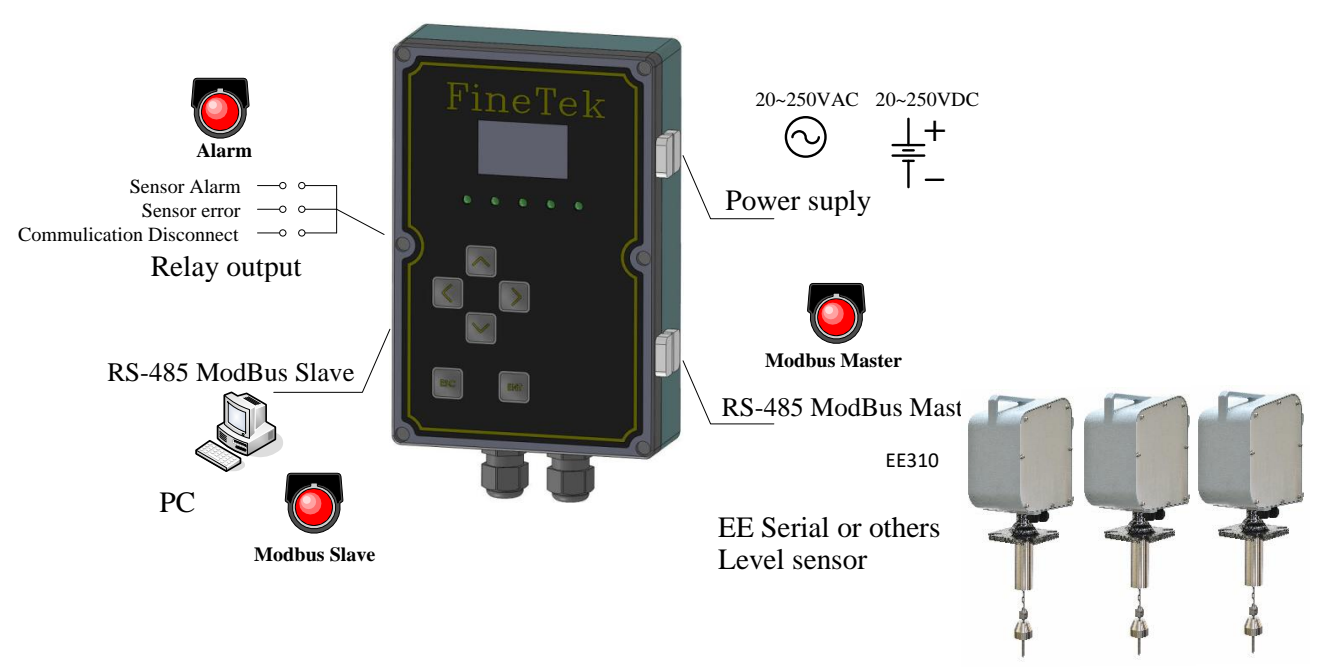

FineTek Co., Ltd. Is not responsible for installation and will only provide technical recommendations. For installation, maintenance, or other technical service, please contact well-trained or certificated technicians. Improper operation can lead to mechanical damage and human injury.

#### 6.4.2 How to wire up terminals

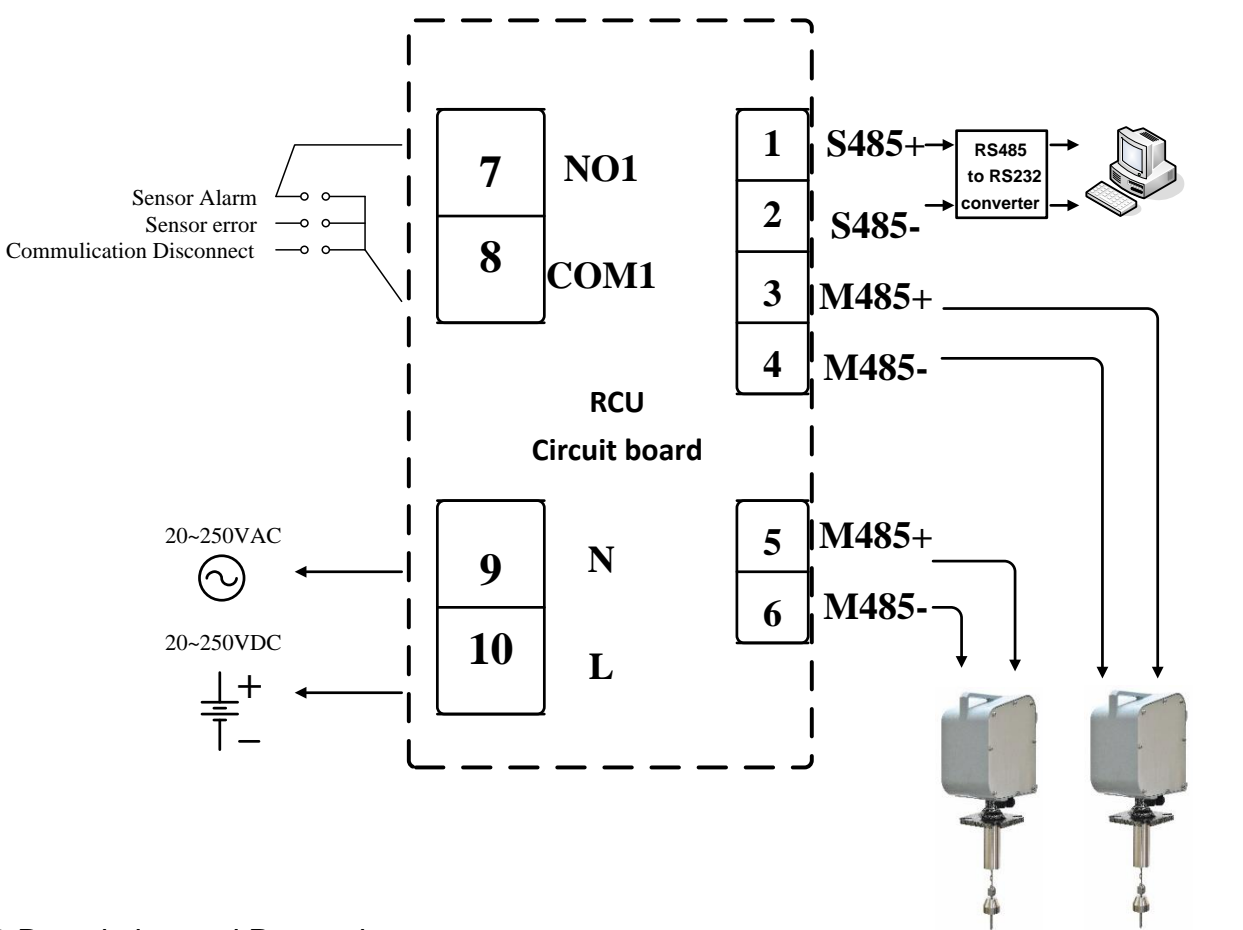

6.4.3 Description and Precautions

| Terminal no. | Item         | Description                                              |
|--------------|--------------|----------------------------------------------------------|
| 1.2          | S485         | RS-485 terminal for the PC (S485+ S485-)                 |
| 3.4.5.6      | M485         | RS-485 terminal for the sensor (M485+ M485- M485+ M485-) |
| 7.8          | Relay output | Sensor's alarm, error, disconnection output(NO1、COM1)    |
| 9.10         | LN           | Power input (20~250 Vac/Vdc L N)                         |

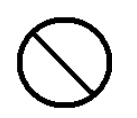

 Soft lead wires of 0.75mm<sup>2</sup> are highly recommended, as hard lead wires may damage the PCB. Single-core wires or 7-strand wires are not allowed as they are too hard and may damage the circuit board. The power wires and signal wires should be separated. The signal wires should be isolated cables.

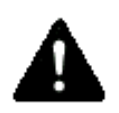

- The stripped length of the wire should not be too long as it may cause short circuit. The stripped part should be crimped with solder or needle-shaped insulated terminals. There should be no branching that may cause a short circuit.
- Each wire/ cable needs to be clearly marked and connected correctly. Any error may cause injury or mechanical damage.

## 7. OPERATION

#### 7.1 RCU Flowchart (Parameters)

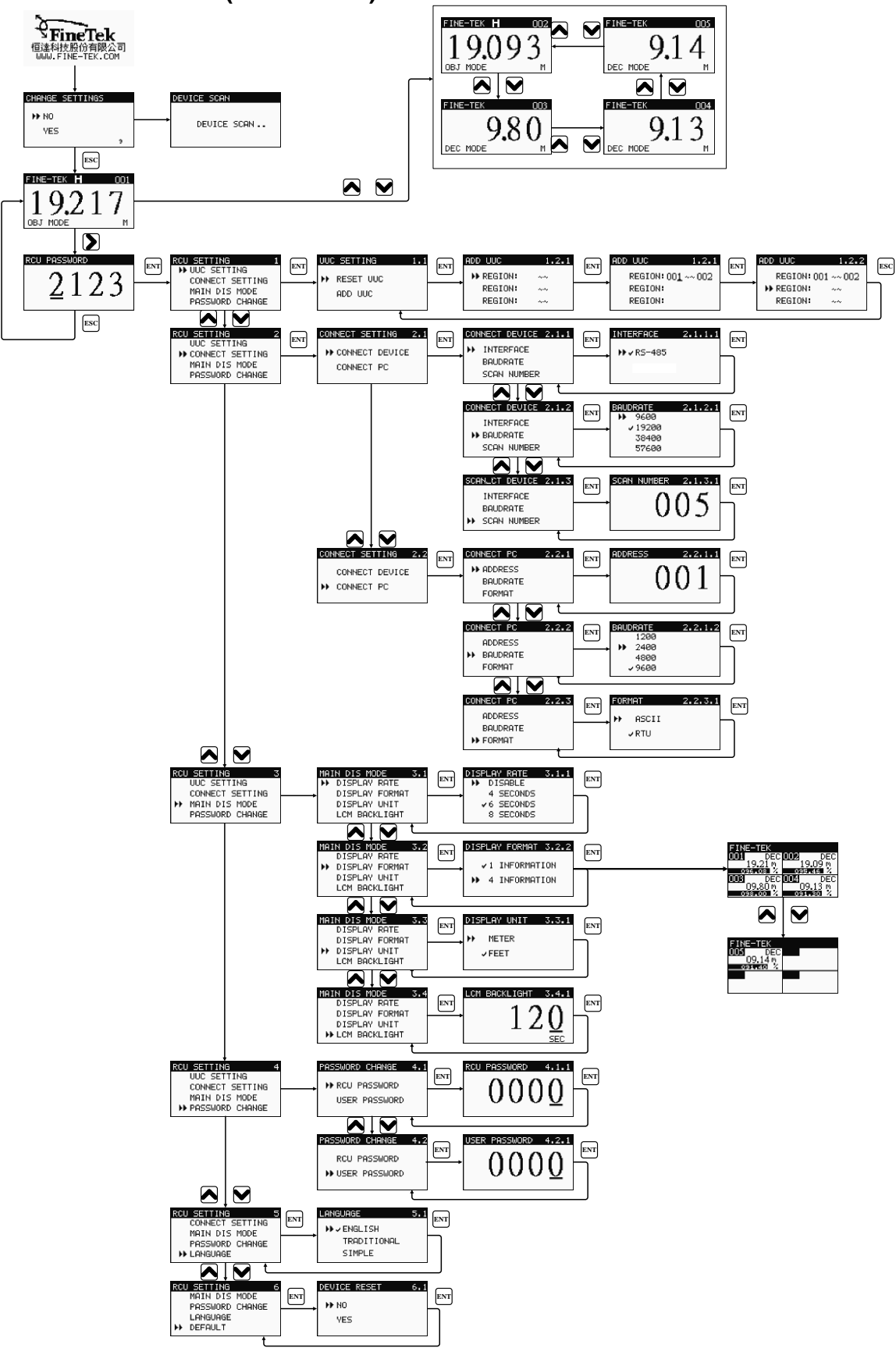

#### 7.2 Panel Function Description and Flowchart (single data mode)

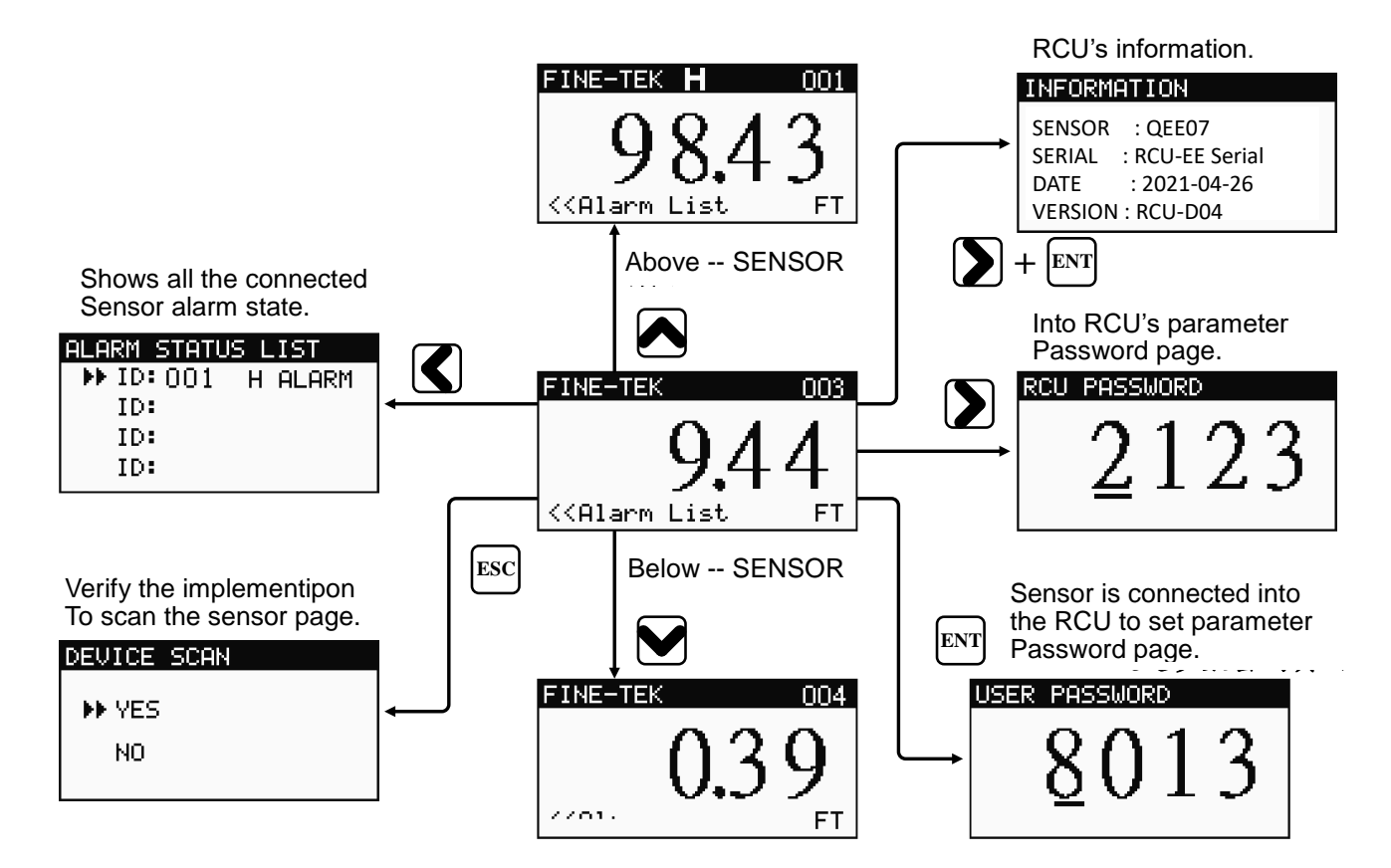

|     | (1                                                                  | )          | (2)   |            | (3)     |
|-----|---------------------------------------------------------------------|------------|-------|------------|---------|
|     | FINE                                                                | -TEK       |       |            | 001     |
|     | (4)                                                                 | 9          | 8.4   | 43         | 3       |
| (5) | < <a1< th=""><th>arm</th><th>List</th><th>(6)</th><th>FT</th></a1<> | arm        | List  | (6)        | FT      |
| (7) |                                                                     | $\bigcirc$ |       | $\bigcirc$ |         |
|     | Alarm                                                               | ZigBee     | Slave | Master     | Measure |

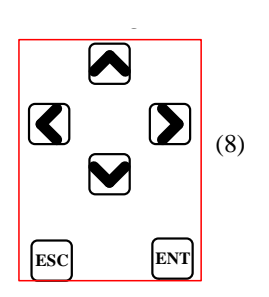

| No. | Item            | Description         |                                                                                                    |  |
|-----|-----------------|---------------------|----------------------------------------------------------------------------------------------------|--|
| (1) | Supplier        | FineTek Co Ltd      |                                                                                                    |  |
| (2) | Status          | Status of the sense | sor's alarm                                                                                                    |  |
| (3) | Sensor ID       | ID of sensor        |                                                                                                    |  |
| (4) | Display Value   | Current value of s  | sensor                                                                                                    |  |
| (5) | Alarm           | Prompts when se     | nsor sends an alarm signal 。                                                                                                    |  |
|     | Diambas I la it | The measuring u     | nit used by RCU (in both display & setting). Two types of measuring                                                                                               |  |
| (6) | Display Unit    | units: meter or fee | et                                                                                                    |  |
|     |                 | Alarm               | Alarm signal detected                                                                                                    |  |
|     |                 | ZigBee              |                                                                                                    |  |
| (7) | LED Indicators  | Slave               | Displays current communication status with the PC via RS-485                                                                                                    |  |
|     |                 | Master              | Displays current communication status with the sensor via RS-485                                                                                                  |  |
|     |                 | Measure             | Sensor measuring                                                                                                    |  |
| (8) | Buttons         |                     | Up Key (UP) = The main screen of the previous sensors will be displayed, sorted by ID. Increase when in number mode, or Up when in menu mode.                     |  |
|     |                 |                     | Left-shift Key (LEFT) = if the (5) Alarm prompt appears, you can<br>enter the Sensor Alarm menu. If there is no Alarm prompt, this button<br>will have no effect. |  |
|     |                 |                     | DOWN key (DOWN) = The main screen of the next sensor will be displayed, sorted by ID. Decrease when in number mode, or Down when in menu mode.                    |  |
|     |                 |                     | Right-shift Key (RIGHT) = In the main screen, you will enter the password page of the RCU parameter setting. The cursor mode will point to the right.             |  |
|     |                 | ESC                 | Escape Character: Enter to Hardware Refreshing in the main page, or back to the previous page while in the number-entering page                                   |  |
|     |                 | ENT                 | Enter: Enter to Password while in the main page, or save and get to the next page while in number-entering page                                                   |  |

### 7.3 Panel Function Description and Process (4 data mode)

|     |                                 | (1)                                                                | (2)                                                             |                                                                        |  |  |
|-----|---------------------------------|--------------------------------------------------------------------|-----------------------------------------------------------------|------------------------------------------------------------------------|--|--|
| (3) | FIN<br>001<br>(4)<br>003<br>(5) | IE-TEK<br>DEC<br>19.21 m<br>ISS 08 %<br>DEC<br>09.80 m<br>ISS 00 % | 0002 DE<br>19.09 M<br>035 45 7<br>004 DE<br>09.13 M<br>034 50 7 |                                                                        |  |  |
| -   | Alarm                           | ZigBee Slav                                                        | 7e Master Measure                                               | (7) ESC ENT                                                            |  |  |
|     | NO.                             | ITEM                                                               | DESCRIPTION                                                     |                                                                        |  |  |
|     | (1)                             | Supplier                                                           | Finetek Co Ltd                                                  |                                                                        |  |  |
|     | (2)                             | Alarm Signal                                                       | Displayed while the                                             | sensor sends an alarm signal                                           |  |  |
|     | (3)                             | Sensor ID                                                          | ID of sensor curren                                             | ID of sensor currently being displayed.                                |  |  |
|     | (4)                             | Value & Unit                                                       | The value and unit                                              | The value and unit of current sensor.                                  |  |  |
|     | (5)                             | Measurement                                                        | The percentage measured by current sensor, corresponds to       |                                                                        |  |  |
|     | (5)                             | Percentage                                                         | DEC or ADD mode                                                 | respectively.                                                          |  |  |
|     | (6)                             | Model                                                              | The display mode of                                             | of the current sensor. The setting is related to                       |  |  |
| -   | (0)                             |                                                                    | the display value and percentage.                               |                                                                        |  |  |
|     |                                 |                                                                    | Alarm                                                           | Alarm signal detected                                                  |  |  |
|     |                                 | I FD                                                               | ZigBee                                                          |                                                                        |  |  |
|     | (6)                             | indicators                                                         | Slave                                                           | Connection with the PC via RS-485                                      |  |  |
|     |                                 |                                                                    | Master                                                          | Connection with the sensor via RS-485                                  |  |  |
| -   |                                 |                                                                    | Measure                                                         | Sensor measuring                                                       |  |  |
| (7) |                                 |                                                                    | ESC ENT                                                         | Back to 1 datum/ page                                                  |  |  |
|     | (')                             | Bullons                                                            |                                                                 | Previous/ forward: See the last or next page to show another four data |  |  |

#### 7.4 RCU Parameter-changing flowchart

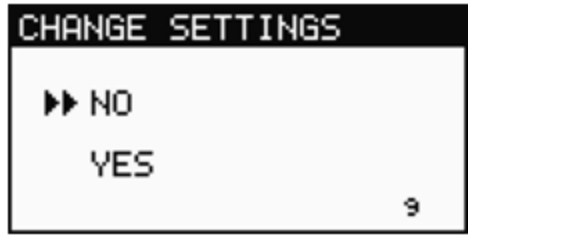

"Change settings" comes after the boot screen, Use 🖍 🔽 to choose and then

click to confirm.

YES>> The RCU now is refreshing hardware. Parameters under UUC will be cleared.

NO>> Get to the next page

Remark: The RCU will directly jump to the next page provided that there is no action

for 10 seconds

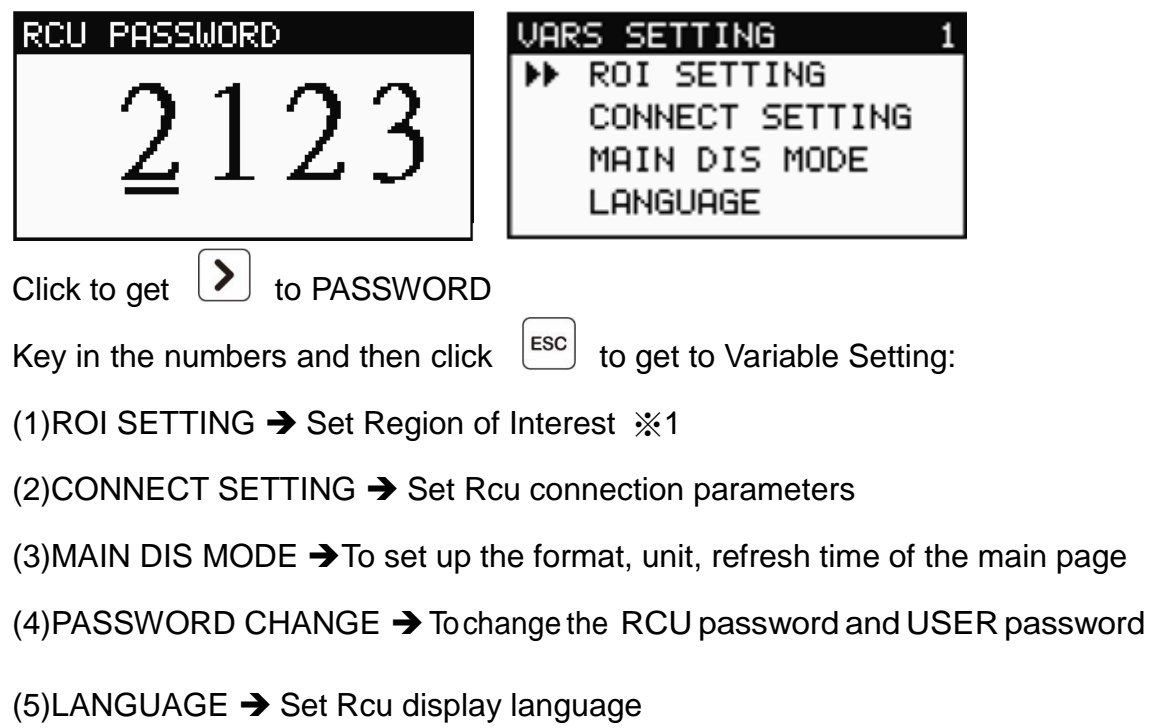

(6) DEFAULT → To return to the default setting

RCU default settings:

| Interface to the sensor: RS-485   | Refreshing time of main page: 6S         |
|-----------------------------------|------------------------------------------|
| BaudRate to the sensor: 9600      | Format: One datum/ one                   |
| Scan Number to the sensor: 20     | page Unit: Meter                         |
| BaudRate to the PC: 9600          | LCM backlight: 120 SEC                   |
| RCU ID for PC: 001                | Language: English                        |
| Format for PC: RTU                | ROI:Cleared                              |
| Move the cursor by using $\frown$ | . Click $[ENT]$ to get to the next page. |

(1) ROI SETTING)

| VARS SETTING 1                                                | ROI SETTING            | 1.1 |
|---------------------------------------------------------------|------------------------|-----|
| ▶ ROI SETTING<br>CONNECT SETTING<br>MAIN DIS MODE<br>LANGUAGE | ▶ RESET ROI<br>ADD ROI |     |
|                                                               |                        |     |

Select ROI setting (for ROI option, press the  $\begin{bmatrix} ENT \end{bmatrix}$  key to enter the settings page).

The ROI Settings page is divided into the following segments:

(1) RESET ROI  $\rightarrow$  This option is used to reset the regions for all ROIs.

(2) ADD ROI  $\rightarrow$  This option is used to add or change the region of ROI.

**※** For details, please refer to the operation manual parts 7.5 and 7.6 ROI Setting process.

(2)CONNECT SETTING

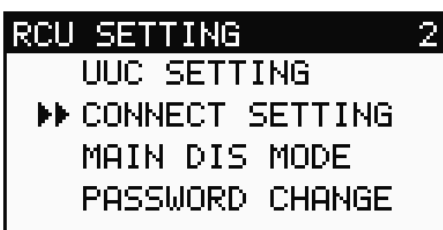

Choose CONNECT SETTING and click  $\begin{bmatrix} ENT \end{bmatrix}$  to do the settings.

| CONNECT SETTING 2.1 | CONNECT SETTING 2.2 |
|---------------------|---------------------|
| ➡ CONNECT DEVICE    | CONNECT DEVICE      |
| CONNECT PC          | ➡ CONNECT PC        |
|                     |                     |

The CONNECT SETTING page provides the following setting options:

(1)CONNECT DEVICE) → To do the communication settings between the RCU and the sensors connected. The RCU serves as a Master here.

(2)PC(CONNECT PC)  $\rightarrow$  To do the communication settings between the RCU and the PC. The RCU serves as a Slave here.

(2-1)CONNECT DEVICE

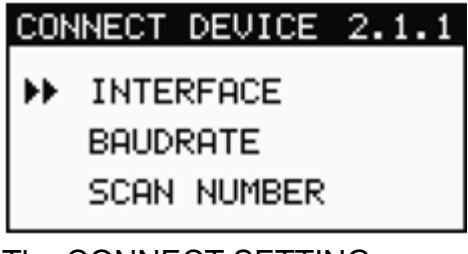

The CONNECT SETTING page provides the following setting options:

(1)INTERFACE)  $\rightarrow$  To choose RS-485. The communication interface of the connected sensor cannot be mixed.

(2)BAUDRATE) → BaudRate to the sensor

(3) SCAN NUMBER)  $\rightarrow$  To limit the sensor quantity that the RCU will re-fresh.

The more sensors you choose, the more time it takes.

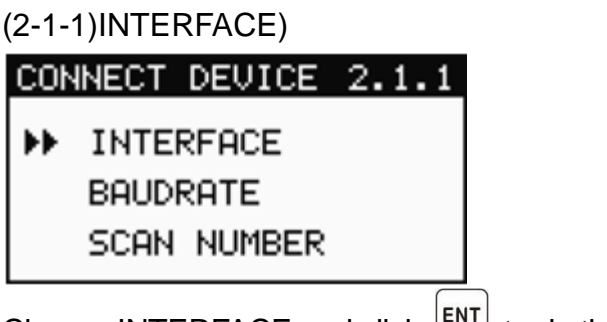

Choose INTERFACE and click  $\begin{bmatrix} ENT \end{bmatrix}$  to do the settings.

| INTERFACE           | 2.1.1.1          |                                             |
|---------------------|------------------|---------------------------------------------|
| ▶ <b>•</b> RS-485   |                  |                                             |
|                     |                  |                                             |
|                     |                  |                                             |
| Use to ch           | oose the inter   | face, and click <sup>LENT</sup> to confirm. |
| Click Esc to get ba | ck to the last p | page without saving. Remark: default RS-485 |

#### (2-1-2)BAUDRATE)

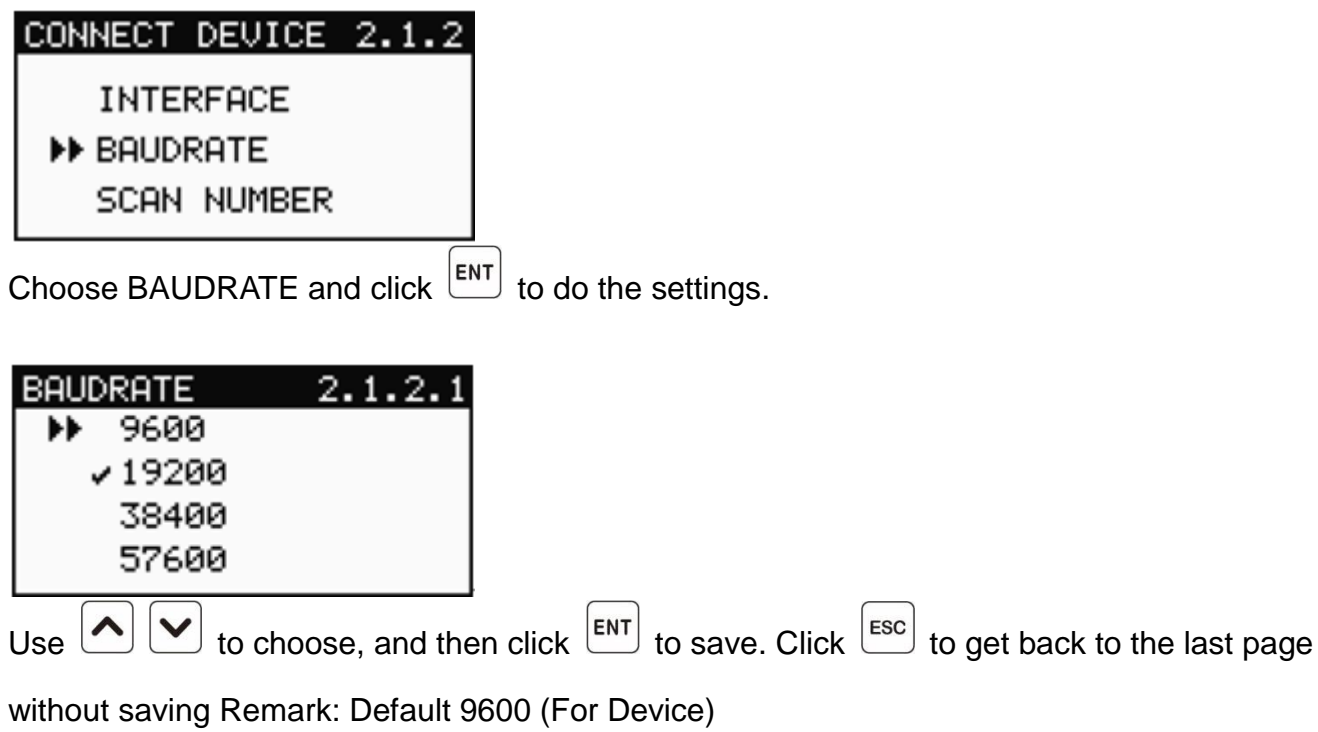

| (2-1-3)SACN NUMBER)                                                                            |
|------------------------------------------------------------------------------------------------|
| SCANLET DEVICE 2.1.3                                                                           |
| INTERFACE<br>BAUDRATE<br>SCAN NUMBER                                                           |
| Choose SCAN NUMBER and then click ENT to do the settings.                                      |
| SCAN NUMBER 2.1.3.1                                                                            |
| 005                                                                                            |
| Use <b>S</b> to move on to the digit that is to be adjusted. Use <b>S</b> to increase or       |
| decrease the digits, ranged from 1~128. Click [ENT] to confirm; click [ESC] to get back to the |
| last page without saving.                                                                      |
| Remark: Default 128                                                                            |

(2-2)CONNECT PC

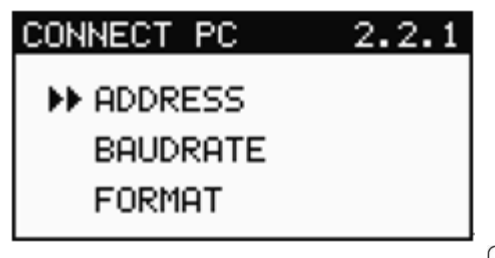

Choose CONNECT PC and click  $\begin{bmatrix} ENT \end{bmatrix}$  to do the settings.

Below are the various parameter setting options:

(1)ADDRESS  $\rightarrow$  To set up the ID of the RCU itself for the PC to read data.

(2) BAUDRATE  $\rightarrow$  BaudRate to the PC.

(3)FORMAT  $\rightarrow$  Format of the connection to the PC.

#### (2-2-1)ADDRESS

| CONNECT PC 2.2.1                                                                                                    | ADDRESS 2.2.1.1 |   |  |  |  |  |
|----------------------------------------------------------------------------------------------------|-----------------|---|--|--|--|--|
| ► ADDRESS<br>BAUDRATE<br>FORMAT                                                                                                    | 001             |   |  |  |  |  |
| Choose ADDRESS and then click $ENT$ to do the settings.<br>Use $\checkmark$ to move onto the digit that is to be adjusted. Use $\checkmark$ to increase or decrease the digits, ranged from 1-255. Click $ENT$ to confirm: click $ESC$ to get back to the |                 |   |  |  |  |  |
| last page without saving. Rema                                                                                                    | rk: default 001 | - |  |  |  |  |

#### (2-2-2)BAUDRATE

| CON | INECT PC | 2.2.2 |  |
|-----|----------|-------|--|
|     | ADDRESS  |       |  |
| ₩   | BAUDRATE |       |  |
|     | FORMAT   |       |  |
|     |          |       |  |

Choose BAUDRATE and click  $\stackrel{[ENT]}{=}$  to do the settings.

| BAUDRATE | 2.2.1.2 |
|----------|---------|
| 1200     | 9       |
| ▶ 2400   | 3       |
| 4800     | 3       |
| ≠ 9600   | )       |

Use to choose the preferred BaudRate, and then click to confirm. Click to get back to the last page without saving. Remark: default 9600 (For PC)

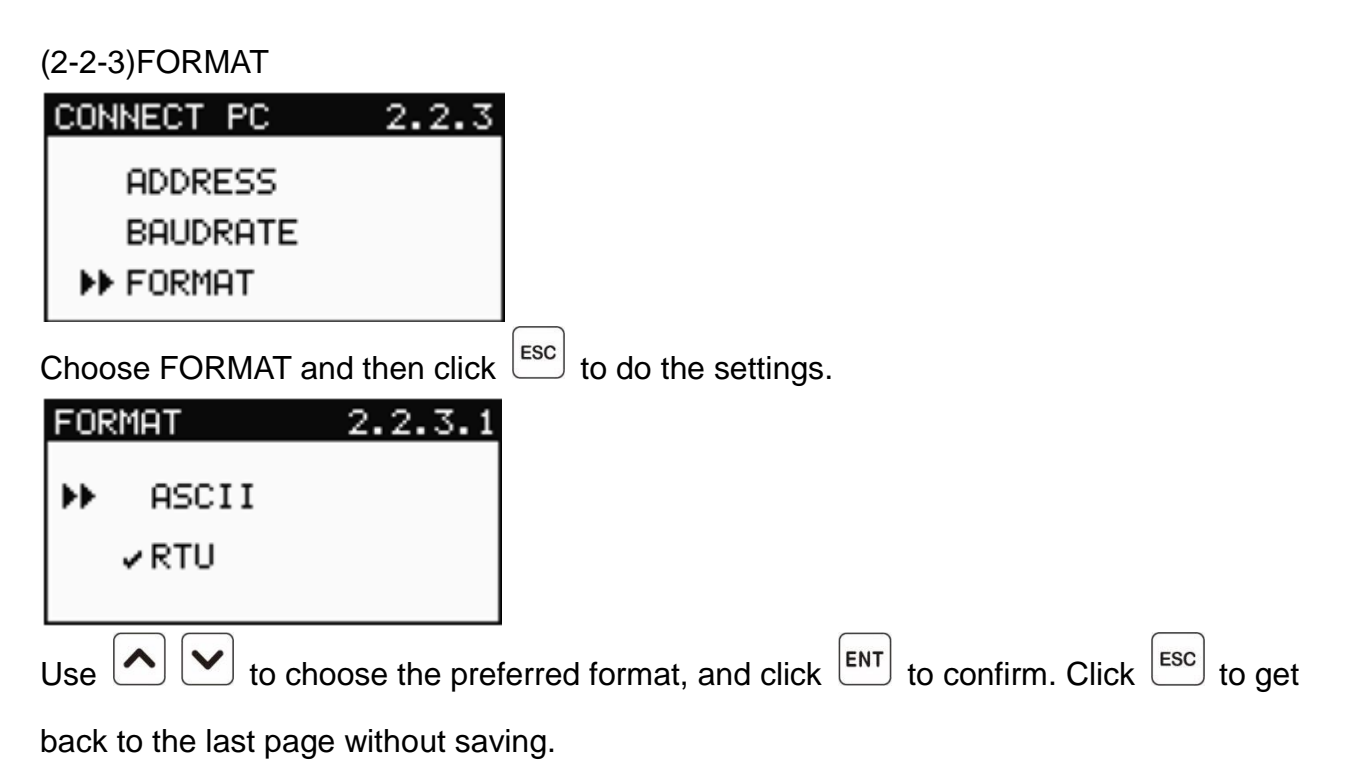

Remark: Default RTU (For PC)

#### (3)MAIN DIS MODE

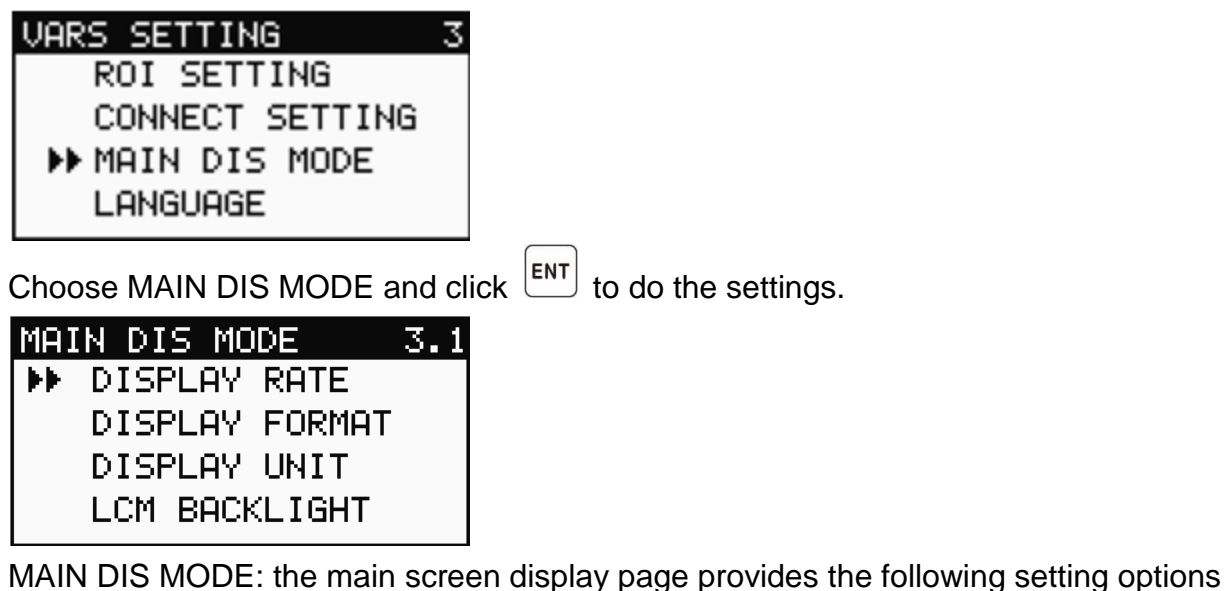

- (1) DISPLAY RATE → To set up the refreshing time of the main page: DISABLE, 4, 6, or 8 seconds.
- (2) DISPLAY FORMAT → To choose "one datum/ one page" or "four data/ one page" to be displayed in the main page
- (3) DISPLAY UNIT → To choose the unit "Meter " or "Feet" that is to be displayed in the main page.
- (4) LCM BACKLIGHT  $\rightarrow$  To adjust the illumination time of the backlight.

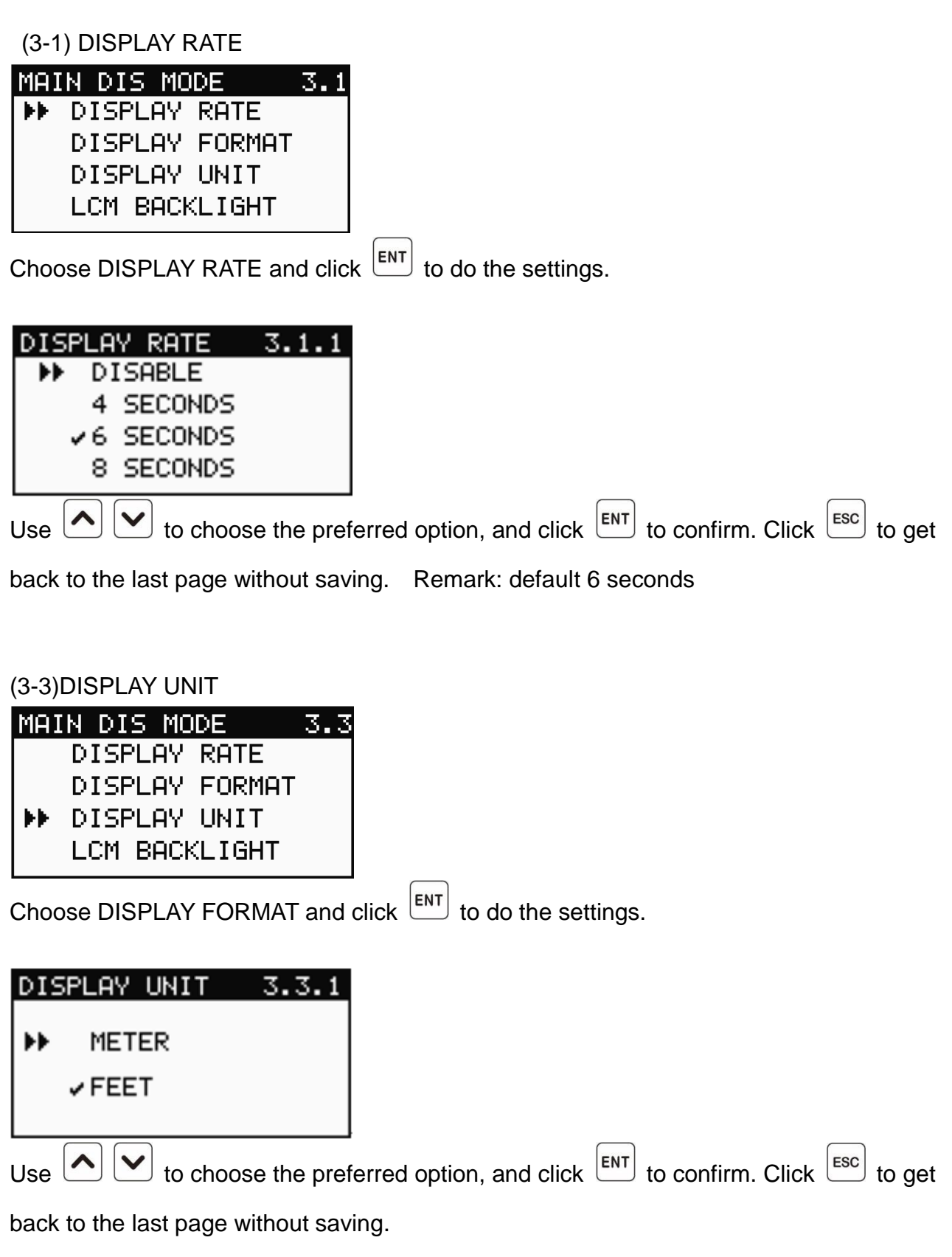

Remark: Default one information

| (3-4)LCM BACKLIGHT                                                                                                 |
|----------------------------------------------------------------------------------------------------|
| MAIN DIS MODE 3.4<br>DISPLAY RATE<br>DISPLAY FORMAT<br>DISPLAY UNIT<br>IN BACKLIGHT                                |
| Choose LCM BACKLIGHT and click ENT to do the settings.                                                             |
| LCM BACKLIGHT 3.4.1                                                                                                |
| 12 <u>0</u>                                                                                                    |
| Use 🗴 ≥ to move on to the digit that is to be adjusted. Use 🛆 💌 to increase or                                     |
| decrease the digits, ranged from 1 to 999. Click <b>ENT</b> to confirm; click <b>ESC</b> to get back to the        |
| last page without saving. Remark: Default 120 SEC                                                                  |
|                                                                                                    |
| (4)PASSWORD CHANGE                                                                                                 |
| RCU SETTING       4         UUC SETTING          CONNECT SETTING          MAIN DIS MODE          ▶ PASSWORD CHANGE |
| Choose PASSWORD CHANGE and click ENT to do the settings.                                                           |

The PASSWORD CHANGE page provides the following setting options

| PASSWORD CHANGE 4.1             | PASSWORD CHANGE 4.2             |
|---------------------------------|---------------------------------|
| ▶ RCU PASSWORD<br>USER PASSWORD | RCU PASSWORD<br>▶ USER PASSWORD |
|                                 |                                 |

(1) RCU PASSWORD  $\rightarrow$  To get the access to the RCU parameters.

(2) USER PASSWORD  $\rightarrow$  To get the access to the sensor parameters.

| (4-1) RCU PASSWORD                                                                             |
|------------------------------------------------------------------------------------------------|
| PASSWORD CHANGE 4.1                                                                            |
| ▶ RCU PASSWORD                                                                                 |
| USER PASSWORD                                                                                  |
| Choose PASSWORD CHANGE and click ENT to do the settings.                                       |
| RCU PASSWORD 4.1.1                                                                             |
| 0000                                                                                           |
| Use 🗴 ≥ to move onto the digit that is to be adjusted. Use 🛆 ⊻ to increase or                  |
| decrease the digits, ranged from 0 to 9999. Click $ENT$ to confirm; click $ESC$ to get back to |
| the last page without saving Remark: Default2123                                               |
| # After changing the RCU password, please remember the password to avoid losing access         |

to the RCU parameter setting.

## (4-2) USER PASSWORD PASSWORD CHANGE 4.1 → RCU PASSWORD USER PASSWORD USER PASSWORD and click <sup>ENT</sup> to do the settings. USER PASSWORD 4.2.1 00000 Use ✓ > to move on to the digit that is to be adjusted. Use ✓ ✓ to increase or decrease the digits, ranged from 0 to 9999. Click <sup>ENT</sup> to confirm; click <sup>ESC</sup> to get back to the last page without saving. Remark: Default 8013

| (5)LANGUAGE)                                                      |                                                             |
|-------------------------------------------------------------------|-------------------------------------------------------------|
| RCU SETTING5CONNECT SETTINGMAIN DIS MODEPASSWORD CHANGE► LANGUAGE |                                                             |
| Select (LANGUAGE) by pressing                                     | key on the settings page.                                   |
| LANGUAGE 5.1                                                      |                                                             |
| ▶ ✓ ENGLISH<br>TRADITIONAL<br>SIMPLE                              |                                                             |
| You can use You can use You can use                               | select the desired system language. Press $ENT$ to save the |
| setting. Press Esc to save the se                                 | etting. Press ESC to return to the previous page without    |
| changing the setting. The default                                 | language is English.                                        |

### (6) DEFAULT

| RCL  | J SETTING  | 6             |                     |
|------|------------|---------------|---------------------|
|      | MAIN DIS   | MODE          |                     |
|      | PASSWORD   | CHANGE        |                     |
|      | LANGUAGE   |               |                     |
| ••   | DEFAULT    |               |                     |
| Choo | se DEFAULT | and click ENT | to do the settings. |

| DEVICE RESET 6.1       |                                                              |
|------------------------|--------------------------------------------------------------|
| ▶ NO                   |                                                              |
| YES                    |                                                              |
| Use to choose the pref | Ferred option and click $ENT$ to confirm. Click $ESC$ to get |
| back to the last.      |                                                              |

#### 7.5 ROI Region of Interest

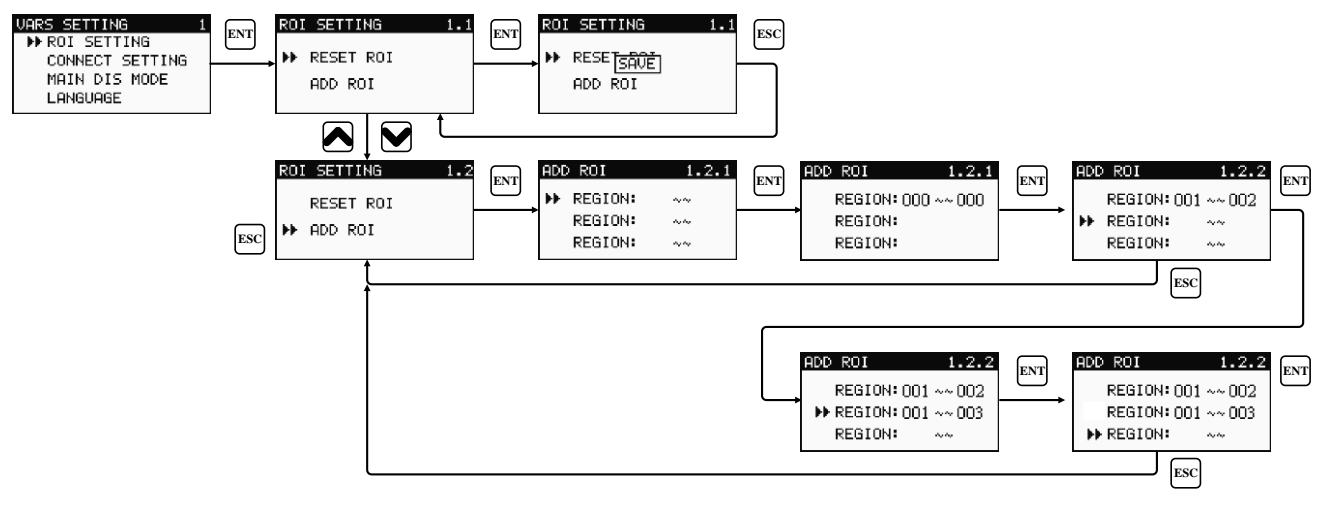

#### 7.6 ROI Region of Interest

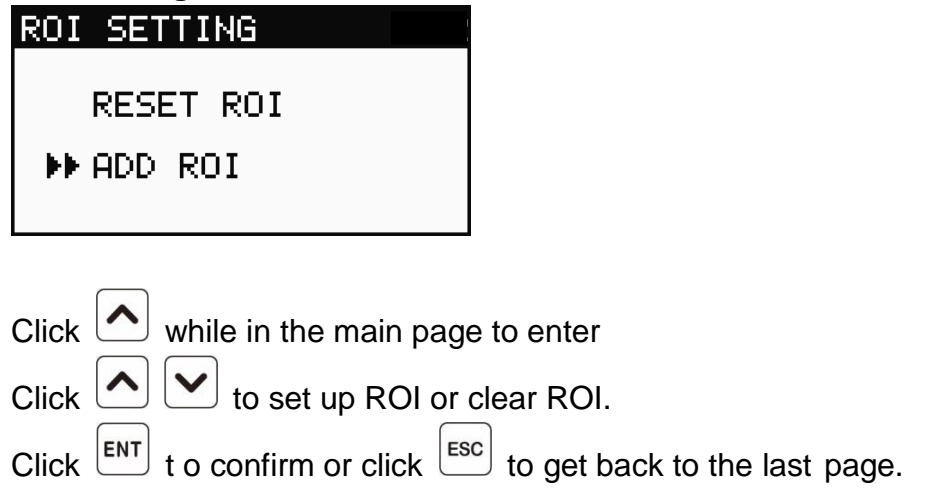

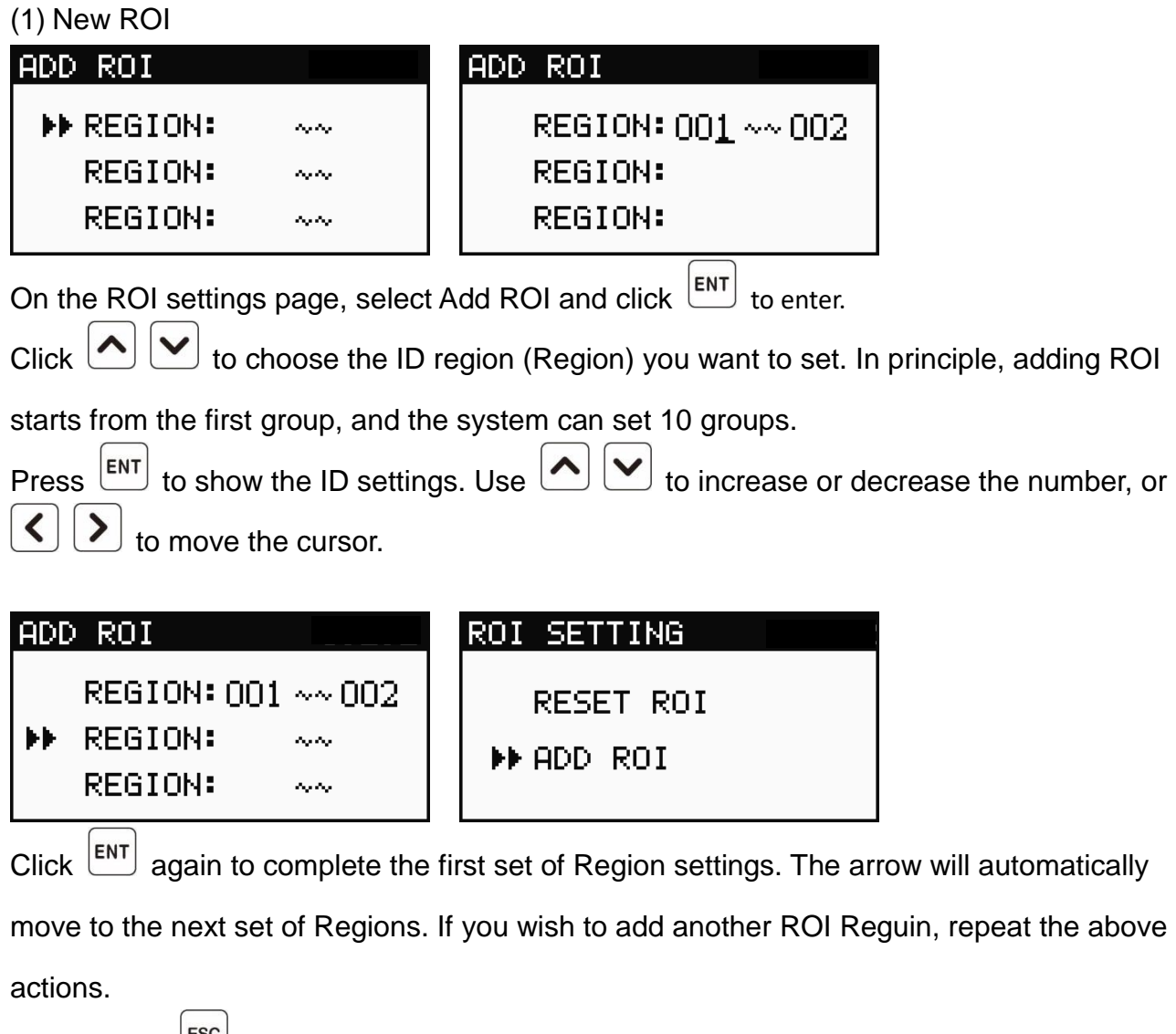

Finally, click <sup>ESC</sup> to exit the new ROI page. An indication on the display will show that the setting is complete. above actions.

(2) Clearing ROI

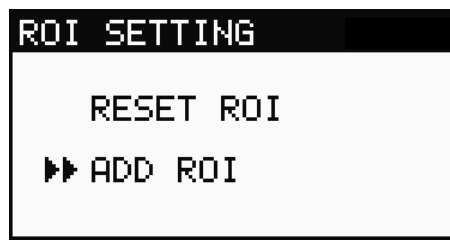

On the ROI settings page, select Clear ROI and click <sup>ENT</sup> clear all the regions that have been set.

#### 7.7 ModBus address table

(ex : 10 DEVICE by AUTO ID)

| Address | Variable                             | Remark          | Item       | R/W |
|---------|--------------------------------------|-----------------|------------|-----|
| 0x1000  | Company Code 1                       | auto_id         | 'FI'       | R   |
| 0x1001  | Company Code 2                       |                 | 'NE'       | R   |
| 0x1002  | Company Code 3                       |                 | '-T'       | R   |
| 0x1003  | Company Code 4                       |                 | 'EK'       | R   |
| 0x1004  | Product type                         | stc_pfc_auto_id | RC         | R   |
| 0x1005  | Product No.                          | stc_pfc_auto_id | 0x0001     | R   |
| 0x1006  | roduct No.                           | stc_pfc_auto_id | 0x0001     | R   |
| 0x1007  | Connect_device_id[0]                 |                 | ID 1~16    | R   |
| 0x1008  | Connect_device_id[1]                 |                 | ID 17~32   | R   |
| 0x1009  | Connect_device_id[2]                 |                 | ID 33~48   | R   |
| 0x100A  | Connect_device_id[3]                 |                 | ID 49~64   | R   |
| 0x100B  | Connect_device_id[4]                 |                 | ID 65~80   | R   |
| 0x100C  | Connect_device_id[5]                 |                 | ID 81~96   | R   |
| 0x100D  | Connect_device_id[6]                 |                 | ID 97~112  | R   |
| 0x100E  | Connect_device_id[7]                 |                 | ID 113~128 | R   |
| 0x100F  | Total_Variable_device                |                 | 0~128      | R   |
| 0x1010  | Total_Variable_device                |                 | 0~65536    | R   |
| 0x1011  | TDisplay Value (Low address)         |                 | 0~65536    | R   |
| 0x1012  | Unit Type                            |                 | none       | R   |
| 0x1013  | system status error[0]               |                 |            | R   |
| 0x1014  | system status error[1]               |                 |            | R   |
| 0x1015  | system status error[2]               |                 |            | R   |
| 0x1016  | system status error[3]               |                 |            | R   |
| 0x1017  | system status alarm[0]               |                 |            | R   |
| 0x1018  | system status alarm[1]               |                 |            | R   |
| 0x1019  | system status alarm[2]               |                 |            | R   |
| 0x101A  | system status alarm[3]               |                 |            | R   |
| 0x101B  | DDF Device                           |                 | 0x1049     | R   |
| 0x101C  | Starting poison of variables         |                 | 0x1020     | R   |
|         | (read only                           |                 |            |     |
| 0x101D  | Length of variables (read only)      |                 | 10         | R   |
| 0x101E  | Length of variables (read only)      |                 | 0X102A     | R   |
| 0x101F  | Length of variables (read and write) |                 | 31         | R   |

#### DEVICE\_1(AUTO ID)

| 0x1020 | device_1 Company Code 1                           | 'FI' | R |
|--------|---------------------------------------------------|------|---|
| 0x1021 | device_1 Company Code 2                           | 'NE' | R |
| 0x1022 | device_1 Company Code 3                           | '-T' | R |
| 0x1023 | device_1 Company Code 4                           | 'EK' | R |
| 0x1024 | device_1 Product Type                             |      | R |
| 0x1025 | device_1 Product No                               |      | R |
| 0x1026 | device_1 Product Version                          |      | R |
| 0x1027 | device_1 display_value1(H)                        |      | R |
| 0x1028 | device_1 display_value1(L)                        |      | R |
| 0x1029 | device_1 uint_type1                               |      | R |
| 0x102A | device_1 display_value2(H)                        |      | R |
| 0x102B | device_1 display_value2(L)                        |      | R |
| 0x102C | device_1 uint_type2                               |      | R |
| 0x102D | device_1 display_value3(H)                        |      | R |
| 0x102E | device_1 display_value3(L)                        |      | R |
| 0x102F | device_1 uint_type3                               |      | R |
| 0x1030 | device_1 display_value4(H)                        |      | R |
| 0x1031 | device_1 display_value4(L)                        |      | R |
| 0x1032 | device_1 uint_type4                               |      | R |
| 0x1033 | device_1 system_status_error[0]                   |      | R |
| 0x1034 | device_1 system_status_error[1]                   |      | R |
| 0x1035 | device_1 system_status_error[2]                   |      | R |
| 0x1036 | device_1 system_status_error[3]                   |      | R |
| 0x1037 | device_1 system_status_alarm[0]                   |      | R |
| 0x1038 | device_1 system_status_alarm[1]                   |      | R |
| 0x1039 | device_1 system_status_alarm[2]                   |      | R |
| 0x103A | device_1 system_status_alarm[3]                   |      | R |
| 0x103B | device_1 DDF                                      |      | R |
| 0x103C | device_1 Starting position of ready<br>only area  |      | R |
| 0x103D | device_1 Length of read only area                 |      | R |
| 0x103E | device_1 Starting position of read/<br>write area |      | R |
| 0x103F | device_1 Length of read/ write area               |      | R |
|        |                                                   |      |   |

### DEVICE\_2(AUTO ID)

| 0x1040 | device_2 Company Code 1                           | 'FI' | R |
|--------|---------------------------------------------------|------|---|
| 0x1041 | device_2 Company Code 2                           | 'NE' | R |
| 0x1042 | device_2 Company Code 3                           | '-T' | R |
| 0x1043 | device_2 Company Code 4                           | 'EK' | R |
| 0x1044 | device_2 Product Type                             |      | R |
| 0x1045 | device_2 Product No                               |      | R |
| 0x1046 | device_2 Product Version                          |      | R |
| 0x1047 | device_2 display_value1(H)                        |      | R |
| 0x1048 | device_2 display_value1(L)                        |      | R |
| 0x1049 | device_2 uint_type1                               |      | R |
| 0x104A | device_2 display_value2(H)                        |      | R |
| 0x104B | device_2 display_value2(L)                        |      | R |
| 0x104C | device_2 uint_type2                               |      | R |
| 0x104D | device_2 display_value3(H)                        |      | R |
| 0x104E | device_2 display_value3(L)                        |      | R |
| 0x104F | device_2 uint_type3                               |      | R |
| 0x1050 | device_2 display_value4(H)                        |      | R |
| 0x1051 | device_2 display_value4(L)                        |      | R |
| 0x1052 | device_2 uint_type4                               |      | R |
| 0x1053 | device_2 system_status_error[0]                   |      | R |
| 0x1054 | device_2 system_status_error[1]                   |      | R |
| 0x1055 | device_2 system_status_error[2]                   |      | R |
| 0x1056 | device_2 system_status_error[3]                   |      | R |
| 0x1057 | device_2 system_status_alarm[0]                   |      | R |
| 0x1058 | device_2 system_status_alarm[1]                   |      | R |
| 0x1059 | device_2 system_status_alarm[2]                   |      | R |
| 0x105A | device_2 system_status_alarm[3]                   |      | R |
| 0x105B | device_2 DDF                                      |      | R |
| 0x105C | device_2 Starting position of ready<br>only area  |      | R |
| 0x105D | device_2 Length of read only area                 |      | R |
| 0x105E | device_2 Starting position of read/<br>write area |      | R |
| 0x105F | device_2 Length of read/ write area               |      | R |

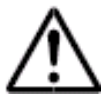

The table shows addresses for 10 sensors only. For more addresses for more sensors, please keep calculating in sequence.

#### DEVICE\_3(AUTO ID)

#### DEVICE\_4(AUTO ID)

|        | = \ /                                          |      |   |      |        | <u>, ,</u>                                     |      |   |
|--------|------------------------------------------------|------|---|------|--------|------------------------------------------------|------|---|
| 0x1060 | device_3 Company Code 1                        | 'FI' | R | 4225 | 0x1080 | device_4 Company Code 1                        | 'FI' | R |
| 0x1061 | device_3 Company Code 2                        | 'NE' | R | 4226 | 0x1081 | device_4 Company Code 2                        | 'NE' | R |
| 0x1062 | device_3 Company Code 3                        | '-T' | R | 4227 | 0x1082 | device_4 Company Code 3                        | '-T' | R |
| 0x1063 | device_3 Company Code 4                        | 'EK' | R | 4228 | 0x1083 | device_4 Company Code 4                        | 'EK' | R |
| 0x1064 | device_3 Product Type                          |      | R | 4229 | 0x1084 | device_4 Product Type                          |      | R |
| 0x1065 | device_3 Product No                            |      | R | 4230 | 0x1085 | device_4 Product No                            |      | R |
| 0x1066 | device_3 Product Version                       |      | R | 4231 | 0x1086 | device_4 Product Version                       |      | R |
| 0x1067 | device_3 display_value1(H)                     |      | R | 4232 | 0x1087 | device_4 display_value1(H)                     |      | R |
| 0x1068 | device_3 display_value1(L)                     |      | R | 4233 | 0x1088 | device_4 display_value1(L)                     |      | R |
| 0x1069 | device_3 uint_type1                            |      | R | 4234 | 0x1089 | device_4 uint_type1                            |      | R |
| 0x106A | device_3 display_value2(H)                     |      | R | 4235 | 0x108A | device_4 display_value2(H)                     |      | R |
| 0x106B | device_3 display_value2(L))                    |      | R | 4236 | 0x108B | device_4 display_value2(L)                     |      | R |
| 0x106C | device_3 uint_type2                            |      | R | 4237 | 0x108C | device_4 uint_type2                            |      | R |
| 0x106D | device_3 display_value3(H)                     |      | R | 4238 | 0x108D | device_4 display_value3(H)                     |      | R |
| 0x106E | device_3 display_value3(L)                     |      | R | 4239 | 0x108E | device_4 display_value3(L)                     |      | R |
| 0x106F | device_3 uint_type3                            |      | R | 4240 | 0x108F | device_4 uint_type3                            |      | R |
| 0x1070 | device_3 display_value4(H)                     |      | R | 4241 | 0x1090 | device_4 display_value4(L)                     |      | R |
| 0x1071 | device_3 display_value4(L)                     |      | R | 4242 | 0x1091 | device_4 display_value4(L)                     |      | R |
| 0x1072 | device_3 uint_type4                            |      | R | 4243 | 0x1092 | device_4 uint_type4                            |      | R |
| 0x1073 | device_3 system_status_error[0]                |      | R | 4244 | 0x1093 | device_4 system_status_error[0]                |      | R |
| 0x1074 | device_3 system_status_error[1]                |      | R | 4245 | 0x1094 | device_4 system_status_error[1]                |      | R |
| 0x1075 | device_3 system_status_error[2]                |      | R | 4246 | 0x1095 | device_4 system_status_error[2]                |      | R |
| 0x1076 | device_3 system_status_error[3]                |      | R | 4247 | 0x1096 | device_4 system_status_error[3]                |      | R |
| 0x1077 | device_3 system_status_alarm[0]                |      | R | 4248 | 0x1097 | device_4 system_status_alarm[0]                |      | R |
| 0x1078 | device_3 system_status_alarm[1]                |      | R | 4249 | 0x1098 | device_4 system_status_alarm[1]                |      | R |
| 0x1079 | device_3 system_status_alarm[2]                |      | R | 4250 | 0x1099 | device_4 system_status_alarm[2]                |      | R |
| 0x107A | device_3 system_status_alarm[3]                |      | R | 4251 | 0x109A | device_4 system_status_alarm[3]                |      | R |
| 0x107B | device_3 DDF                                   |      | R | 4252 | 0x109B | device_4 DDF                                   |      | R |
| 0x107C | device_3 Starting position of ready only area  |      | R | 4253 | 0x109C | device_4 Starting position of ready only area  |      | R |
| 0x107D | device_3 Length of read only area              |      | R | 4254 | 0x109D | device_4 Length of read only area              |      | R |
| 0x107E | device_3 Starting position of read/ write area |      | R | 4255 | 0x109E | device_4 Starting position of read/ write area |      | R |
| 0x107F | device_3 Length of read/ write area            |      | R | 4256 | 0x109F | device_4 Length of read/ write area            |      | R |
|        |                                                | <br> |   |      |        |                                                | <br> |   |

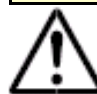

The table shows addresses for 10 sensors only. For more addresses for more sensors, please keep calculating in sequence.

#### DEVICE\_5(AUTO ID)

| 0x1100device_5 Company Code 1'FI'R0x1101device_5 Company Code 2'I'NE'R0x1102device_5 Company Code 3'I'ICR0x1103device_5 Company Code 4'I'EK'R0x1104device_5 Product TypeIIIIR0x1105device_5 Product VersionIIIIIR0x1106device_5 display_value1(H)IIIIIR0x1107device_5 display_value2(H)IIIRR0x1108device_5 display_value2(H)IIIRR0x1104device_5 display_value3(H)IIIRR0x1105device_5 display_value3(H)IIIRR0x1106device_5 display_value4(H)IIIRR0x1107device_5 display_value4(L)IIIRR0x1110device_5 display_value4(L)IIIRR0x1111device_5 system_status_error[0]IIIRR0x1111device_5 system_status_error[1]IIIRR0x1111device_5 system_status_alarm[0]IIIRR0x1111device_5 system_status_alarm[1]IIIRR0x1111device_5 system_status_alarm[2]IIIIIIIR0x1111device_5 System_status_alarm[2]IIIIIIIR0x1111device_5 system_status_alarm[3]IIIIIIIIIR0x11111device_5 system_status_alarm[3]IIIIIIIIIIII <td< th=""><th></th><th></th><th></th><th>_</th></td<>                                                                                                    |        |                                                |      | _ |
|----------------------------------------------------------------------------------------------------|--------|------------------------------------------------|------|---|
| 0x1101device_5 Company Code 2'NE'R0x1102device_5 Company Code 3'I'IR0x1103device_5 Company Code 4'I'IR0x1104device_5 Product TypeIIIIR0x1105device_5 Product VersionIIIIR0x1107device_5 display_value1(H)IIIIR0x1108device_5 display_value2(H)IIIIR0x1104device_5 display_value2(H)IIIIR0x1104device_5 display_value2(H)IIIIR0x1105device_5 display_value3(L)IIRR0x1106device_5 display_value3(L)IIRR0x1107device_5 display_value4(H)IIRR0x1108device_5 display_value4(L)IIRR0x1110device_5 display_value4(L)IIRR0x1111device_5 system_status_error[0]IIRR0x1111device_5 system_status_error[1]IIRR0x1111device_5 system_status_alarm[0]IIRR0x1111device_5 system_status_alarm[1]IIRR0x1111device_5 system_status_alarm[2]IIIIR0x1111device_5 system_status_alarm[3]IIIIR0x1111device_5 system_status_alarm[3]IIIIR0x11111device_5 system_status_alarm[3]IIIIII0x11111devi                                                                                                    | 0x1100 | device_5 Company Code 1                        | 'FI' | R |
| 0x1102device_5 Company Code 3·· TR0x1103device_5 Company Code 4·· KR0x1104device_5 Product Type·· KR0x1105device_5 Product No·· KR0x1106device_5 Product Version·· KR0x1107device_5 display_value1(H)·· KR0x1108device_5 display_value2(H)·· KR0x1104device_5 display_value2(H)·· KR0x1105device_5 display_value2(L)·· KR0x1106device_5 display_value3(H)·· KR0x1107device_5 display_value3(H)·· KR0x1108device_5 display_value4(H)·· KR0x1101device_5 display_value4(H)·· KR0x1111device_5 system_status_error[0]·· KR0x1112device_5 system_status_error[1]·· KR0x1114device_5 system_status_alarm[2]·· KR0x1115device_5 system_status_alarm[1]·· KR0x1116device_5 system_status_alarm[3]·· KR0x1117device_5 system_status_alarm[3]·· KR0x1111device_5 system_status_alarm[3]·· KR0x1112device_5 system_status_alarm[3]·· KR0x1113device_5 system_status_alarm[3]·· KR0x1114device_5 system_status_alarm[3]·· KR0x1116device_5 system_status_alarm[3]·· KR0x1117device_5 sys                                                                                                    | 0x1101 | device_5 Company Code 2                        | 'NE' | R |
| 0x1103device_5 Company Code 4Image: Feasible Feasible Feasi | 0x1102 | device_5 Company Code 3                        | '-T' | R |
| 0x1104device_5 Product TypeIR0x1105device_5 Product NoIR0x1106device_5 Product VersionIR0x1107device_5 display_value1(H)IR0x1108device_5 display_value1(L)IR0x1109device_5 display_value2(H)IR0x1104device_5 display_value2(L)IR0x1105device_5 display_value2(L)IR0x1106device_5 display_value3(H)IR0x1107device_5 display_value3(L)IR0x1108device_5 display_value4(L)IR0x1110device_5 display_value4(L)IR0x1111device_5 system_status_error[0]IR0x1112device_5 system_status_error[1]IR0x1114device_5 system_status_error[2]IR0x1115device_5 system_status_alarm[0]IR0x1114device_5 system_status_alarm[1]IR0x1114device_5 system_status_alarm[3]IR0x1114device_5 system_status_alarm[3]IR0x1114device_5 system_status_alarm[3]IR0x1114device_5 system_status_alarm[3]IR0x1115device_5 System_status_alarm[3]IR0x1116device_5 System_status_alarm[3]IR0x1117device_5 System_status_alarm[3]IR0x1118device_5 System_status_alarm[3]IR0x11                                                                                                    | 0x1103 | device_5 Company Code 4                        | 'EK' | R |
| 0x1105device_5 Product NoIR0x1106device_5 Product VersionIR0x1107device_5 display_value1(H)IR0x1108device_5 display_value1(L)IR0x1109device_5 display_value2(H)IR0x1104device_5 display_value2(L)IR0x1105device_5 display_value2(L)IR0x1106device_5 display_value3(H)IR0x1107device_5 display_value3(L)IR0x1108device_5 display_value4(H)IR0x1104device_5 display_value4(H)IR0x1110device_5 system_status_error[0]IR0x1111device_5 system_status_error[1]IR0x1114device_5 system_status_error[2]IR0x1115device_5 system_status_alarm[1]IR0x1116device_5 system_status_alarm[2]IR0x1117device_5 system_status_alarm[3]IR0x1118device_5 system_status_alarm[3]IR0x1114device_5 system_status_alarm[3]IR0x1114device_5 system_status_alarm[3]IR0x1118device_5 system_status_alarm[3]IR0x1114device_5 system_status_alarm[3]IR0x1115device_5 System_status_alarm[3]IR0x1116device_5 system_status_alarm[3]IR0x1119device_5 System_status_alarm[3]IR <t< td=""><td>0x1104</td><td>device_5 Product Type</td><td></td><td>R</td></t<>                                                                                                    | 0x1104 | device_5 Product Type                          |      | R |
| 0x1106device_5 Product VersionImage: style style s | 0x1105 | device_5 Product No                            |      | R |
| 0x1107device_5 display_value1(H)IIR0x1108device_5 display_value1(L)IIR0x1109device_5 display_value2(H)IIR0x1104device_5 display_value2(L)IIR0x1105device_5 display_value2(L)IIR0x1100device_5 display_value3(H)IIR0x1101device_5 display_value3(L)IRR0x1102device_5 display_value4(L)IIR0x1111device_5 display_value4(L)IRR0x1112device_5 system_status_error[0]IRR0x1114device_5 system_status_error[1]IRR0x1116device_5 system_status_error[2]IRR0x1111device_5 system_status_error[3]IRR0x1112device_5 system_status_error[3]IRR0x1114device_5 system_status_error[3]IRR0x1115device_5 system_status_alarm[0]IRR0x1116device_5 system_status_alarm[3]IRR0x1118device_5 System_status_alarm[3]IRR0x1114device_5 System_status_alarm[3]IRR0x1114device_5 System_status_alarm[3]IRR0x1114device_5 System_status_alarm[3]IRR0x1114device_5 System_status_alarm[3]IRR0x1114<                                                                                                    | 0x1106 | device_5 Product Version                       |      | R |
| 0x1108device_5 display_value1(L)IIR0x1109device_5 uint_type1IR0x1104device_5 display_value2(H)IR0x1105device_5 display_value2(L)IR0x1100device_5 display_value3(H)IR0x1101device_5 display_value3(L)IR0x1102device_5 display_value3(L)IR0x1101device_5 display_value4(H)IR0x1111device_5 display_value4(L)IR0x1112device_5 system_status_error[0]IR0x1113device_5 system_status_error[1]IR0x1114device_5 system_status_error[3]IR0x1115device_5 system_status_alarm[0]IR0x1114device_5 system_status_alarm[1]IR0x1114device_5 system_status_alarm[2]IR0x1115device_5 system_status_alarm[3]IR0x1114device_5 system_status_alarm[3]IR0x1114device_5 System_status_alarm[3]IR0x1114device_5 System_status_alarm[3]IR0x1114device_5 System_status_alarm[3]IR0x1114device_5 System_status_alarm[3]IR0x1114device_5 System_status_alarm[3]IR0x1114device_5 System_status_alarm[3]IR0x1114device_5 System_status_alarm[3]IR0x11114device_5 System_status_alarm[3]                                                                                                    | 0x1107 | device_5 display_value1(H)                     |      | R |
| 0x1109device_5 uint_type1IIR0x1104device_5 display_value2(H)IR0x1105device_5 display_value2(L)IR0x1100device_5 uint_type2IR0x1100device_5 display_value3(H)IR0x1101device_5 display_value3(L)IR0x1102device_5 display_value4(H)IR0x1111device_5 display_value4(L)IR0x1112device_5 uint_type4IR0x1113device_5 system_status_error[0]IR0x1114device_5 system_status_error[2]IR0x1115device_5 system_status_error[3]IR0x1114device_5 system_status_alarm[0]IR0x1114device_5 system_status_alarm[1]IR0x1114device_5 system_status_alarm[2]IR0x1114device_5 system_status_alarm[3]IR0x1114device_5 system_status_alarm[3]IR0x1115device_5 System_status_alarm[3]IR0x1114device_5 System_status_alarm[3]IR0x1115device_5 System_status_alarm[3]IR0x1114device_5 System_status_alarm[3]IR0x1115device_5 System_status_alarm[3]IR0x1116device_5 System_status_alarm[3]IR0x1116device_5 System_status_alarm[3]IR0x1116device_5 System_status_alarm[3]IR <td>0x1108</td> <td>device_5 display_value1(L)</td> <td></td> <td>R</td>                                                                                                    | 0x1108 | device_5 display_value1(L)                     |      | R |
| 0x110Adevice_5 display_value2(H)IR0x110Bdevice_5 display_value2(L)IR0x110Cdevice_5 uint_type2IR0x110Ddevice_5 display_value3(H)IR0x110Edevice_5 display_value3(L)IR0x110Fdevice_5 display_value4(H)IR0x1111device_5 display_value4(H)IR0x1112device_5 uint_type4IR0x1113device_5 system_status_error[0]IR0x1114device_5 system_status_error[1]IR0x1115device_5 system_status_error[3]IR0x1116device_5 system_status_alarm[0]IR0x1118device_5 system_status_alarm[1]IR0x1114device_5 system_status_alarm[2]IR0x1114device_5 system_status_alarm[3]IR0x1114device_5 system_status_alarm[3]IR0x1115device_5 system_status_alarm[3]IR0x1114device_5 system_status_alarm[3]IR0x1114device_5 system_status_alarm[3]IR0x1114device_5 system_status_alarm[3]IR0x1115device_5 Starting position of ready onlyIR0x1116device_5 Starting position of ready onlyIR0x1115device_5 Starting position of ready writeIR0x1116device_5 Starting position of ready writeIR0x1115device_5 Length                                                                                                    | 0x1109 | device_5 uint_type1                            |      | R |
| 0x110Bdevice_5 display_value2(L)Image: Constraint of the section of the section of the secti | 0x110A | device_5 display_value2(H)                     |      | R |
| 0x110Cdevice_5 uint_type2Image: Constraint of the system status_alarm[0]Image: Constraint of the system status_alarm[0]Image: Constraint of the sy                                                                                                    | 0x110B | device_5 display_value2(L)                     |      | R |
| 0x110Ddevice_5 display_value3(H)Image: Marcol Amage: Marcol Amage: | 0x110C | device_5 uint_type2                            |      | R |
| 0x110Edevice_5 display_value3(L)R0x110Fdevice_5 uint_type3R0x1100device_5 display_value4(H)R0x1111device_5 display_value4(L)R0x1112device_5 uint_type4R0x1113device_5 system_status_error[0]R0x1114device_5 system_status_error[1]R0x1115device_5 system_status_error[2]R0x1116device_5 system_status_error[3]R0x1118device_5 system_status_alarm[0]R0x1118device_5 system_status_alarm[2]R0x1114device_5 system_status_alarm[3]R0x1118device_5 System_status_alarm[3]R0x1114device_5 System_status_alarm[3]R0x1115device_5 System_status_alarm[3]R0x1114device_5 System_status_alarm[3]R0x1115device_5 System_status_alarm[3]R0x1114device_5 System_status_alarm[3]R0x1115device_5 Starting position of ready only<br>areaR0x1111device_5 Starting position of read/ writeR0x11115device_5 Starting position of read/ writeR0x1115device_5 Length of read/ write areaR0x1117device_5 Length of read/ write areaR                                                                                                    | 0x110D | device_5 display_value3(H)                     |      | R |
| 0x110Fdevice_5 uint_type3Image: Rest of the system status and the system status and the system sta | 0x110E | device_5 display_value3(L)                     |      | R |
| 0x1110device_5 display_value4(H)Image: Mark transform: Mark transform: Mark  | 0x110F | device_5 uint_type3                            |      | R |
| 0x1111device_5 display_value4(L)Image: Rest of the system_status_error[0]Rest of the system_status_error[0]Rest of the system_status_error[0]Rest of the system_status_error[0]Rest of the system_status_error[1]Rest of the system_status_error[2]Rest of the system_status_error[2]Rest of the system_status_error[3]Rest of the system_status_error[3] <td>0x1110</td> <td>device_5 display_value4(H)</td> <td></td> <td>R</td>                                                                                                    | 0x1110 | device_5 display_value4(H)                     |      | R |
| 0x1112device_5 uint_type4R0x1113device_5 system_status_error[0]R0x1114device_5 system_status_error[1]R0x1115device_5 system_status_error[2]R0x1116device_5 system_status_error[3]R0x1117device_5 system_status_error[3]R0x1118device_5 system_status_alarm[0]R0x1119device_5 system_status_alarm[1]R0x1114device_5 system_status_alarm[2]R0x1118device_5 system_status_alarm[3]R0x1111device_5 DDFR0x1111device_5 Length of read only areaR0x1112device_5 Starting position of read/ write<br>areaR0x1114device_5 Length of read/ write areaR                                                                                                    | 0x1111 | device_5 display_value4(L)                     |      | R |
| 0x1113device_5 system_status_error[0]R0x1114device_5 system_status_error[1]R0x1115device_5 system_status_error[2]R0x1116device_5 system_status_error[3]R0x1117device_5 system_status_alarm[0]R0x1118device_5 system_status_alarm[1]R0x1119device_5 system_status_alarm[2]R0x1114device_5 system_status_alarm[3]R0x1115device_5 system_status_alarm[3]R0x1114device_5 DDFR0x1110device_5 Length of read only areaR0x1111device_5 Starting position of read/ writeR0x1112device_5 Length of read/ write areaR                                                                                                    | 0x1112 | device_5 uint_type4                            |      | R |
| 0x1114device_5 system_status_error[1]R0x1115device_5 system_status_error[2]R0x1116device_5 system_status_error[3]R0x1117device_5 system_status_alarm[0]R0x1118device_5 system_status_alarm[1]R0x1119device_5 system_status_alarm[2]R0x1114device_5 system_status_alarm[3]R0x1115device_5 system_status_alarm[3]R0x1114device_5 DDFR0x1110device_5 Starting position of ready only areaR0x1111device_5 Length of read only areaR0x1112device_5 Starting position of read/ write areaR0x1111device_5 Length of read/ write areaR                                                                                                    | 0x1113 | device_5 system_status_error[0]                |      | R |
| 0x1115device_5 system_status_error[2]R0x1116device_5 system_status_error[3]R0x1117device_5 system_status_alarm[0]R0x1118device_5 system_status_alarm[1]R0x1119device_5 system_status_alarm[2]R0x1114device_5 system_status_alarm[3]R0x1118device_5 system_status_alarm[3]R0x1114device_5 DDFR0x1110device_5 Starting position of ready only<br>areaR0x1111device_5 Length of read only areaR0x1112device_5 Starting position of read/ write<br>areaR0x1111device_5 Length of read/ write areaR                                                                                                    | 0x1114 | device_5 system_status_error[1]                |      | R |
| 0x1116device_5 system_status_error[3]R0x1117device_5 system_status_alarm[0]R0x1118device_5 system_status_alarm[1]R0x1119device_5 system_status_alarm[2]R0x1114device_5 system_status_alarm[2]R0x1118device_5 system_status_alarm[3]R0x1118device_5 DDFR0x1110device_5 Starting position of ready only<br>areaR0x1111device_5 Length of read only areaR0x1111device_5 Starting position of read/ write<br>areaR0x1111device_5 Starting position of read/ write<br>areaR                                                                                                    | 0x1115 | device_5 system_status_error[2]                |      | R |
| 0x1117device_5 system_status_alarm[0]R0x1118device_5 system_status_alarm[1]R0x1119device_5 system_status_alarm[2]R0x1114device_5 system_status_alarm[3]R0x1118device_5 DDFR0x111Cdevice_5 Starting position of ready only<br>areaR0x111Ddevice_5 Length of read only areaR0x111Edevice_5 Starting position of read/ write<br>areaR0x1111device_5 Length of read/ write areaR                                                                                                    | 0x1116 | device_5 system_status_error[3]                |      | R |
| 0x1118device_5 system_status_alarm[1]R0x1119device_5 system_status_alarm[2]R0x1114device_5 system_status_alarm[3]R0x111Adevice_5 DDFR0x111Cdevice_5 Starting position of ready only<br>areaR0x111Ddevice_5 Length of read only areaR0x111Edevice_5 Starting position of read/ write<br>areaR0x111Edevice_5 Length of read/ write areaR                                                                                                    | 0x1117 | device_5 system_status_alarm[0]                |      | R |
| 0x1119device_5 system_status_alarm[2]R0x111Adevice_5 system_status_alarm[3]R0x111Adevice_5 DDFR0x111Cdevice_5 Starting position of ready only<br>areaR0x111Ddevice_5 Length of read only areaR0x111Edevice_5 Starting position of read/ write<br>areaR0x111Bdevice_5 Length of read only areaR0x111Edevice_5 Starting position of read/ write<br>areaR0x111Edevice_5 Length of read/ write areaR                                                                                                    | 0x1118 | device_5 system_status_alarm[1]                |      | R |
| 0x111Adevice_5 system_status_alarm[3]R0x111Bdevice_5 DDFR0x111Cdevice_5 Starting position of ready only<br>areaR0x111Ddevice_5 Length of read only areaR0x111Edevice_5 Starting position of read/ write<br>areaR0x111Fdevice_5 Length of read/ write areaR                                                                                                    | 0x1119 | device_5 system_status_alarm[2]                |      | R |
| 0x111Bdevice_5 DDFR0x111Cdevice_5 Starting position of ready only<br>areaR0x111Ddevice_5 Length of read only areaR0x111Edevice_5 Starting position of read/ write<br>areaR0x111Fdevice_5 Length of read/ write areaR                                                                                                    | 0x111A | device_5 system_status_alarm[3]                |      | R |
| 0x111Cdevice_5 Starting position of ready only<br>areaR0x111Ddevice_5 Length of read only areaR0x111Edevice_5 Starting position of read/ write<br>areaR0x111Fdevice_5 Length of read/ write areaR                                                                                                    | 0x111B | device_5 DDF                                   |      | R |
| 0x111D       device_5 Length of read only area       R         0x111E       device_5 Starting position of read/ write area       R         0x111F       device_5 Length of read/ write area       R                                                                                                    | 0x111C | device_5 Starting position of ready only area  |      | R |
| 0x111E       device_5 Starting position of read/ write area       R         0x111F       device_5 Length of read/ write area       R                                                                                                    | 0x111D | device_5 Length of read only area              |      | R |
| 0x111F device_5 Length of read/ write area R                                                                                                    | 0x111E | device_5 Starting position of read/ write area |      | R |
|                                                                                                    | 0x111F | device_5 Length of read/ write area            |      | R |

#### DEVICE\_6(AUTO ID)

| 0x1120 | device_6 Company Code 1                          | 'FI' | R |
|--------|--------------------------------------------------|------|---|
| 0x1121 | device_6 Company Code 2                          | 'NE' | R |
| 0x1122 | device_6 Company Code 3                          | '-T' | R |
| 0x1123 | device_6 Company Code 4                          | 'EK' | R |
| 0x1124 | device_6 Product Type                            |      | R |
| 0x1125 | device_6 Product No                              |      | R |
| 0x1126 | device_6 Product Version                         |      | R |
| 0x1127 | device_6 display_value1(H)                       |      | R |
| 0x1128 | device_6 display_value1(L)                       |      | R |
| 0x1129 | device_6 uint_type1                              |      | R |
| 0x112A | device_6 display_value2(H)                       |      | R |
| 0x112B | device_6 display_value2(L)                       |      | R |
| 0x112C | device_6 uint_type2                              |      | R |
| 0x112D | device_6 display_value3(H)                       |      | R |
| 0x112E | device_6 display_value3(L)                       |      | R |
| 0x112F | device_6 uint_type3                              |      | R |
| 0x1130 | device_6 display_value4(H)                       |      | R |
| 0x1131 | device_6 display_value4(L)                       |      | R |
| 0x1132 | device_6 uint_type4                              |      | R |
| 0x1133 | device_6 system_status_error[0]                  |      | R |
| 0x1134 | device_6 system_status_error[1]                  |      | R |
| 0x1135 | device_6 system_status_error[2]                  |      | R |
| 0x1136 | device_6 system_status_error[3]                  |      | R |
| 0x1137 | device_6 system_status_alarm[0]                  |      | R |
| 0x1138 | device_6 system_status_alarm[1]                  |      | R |
| 0x1139 | device_6 system_status_alarm[2]                  |      | R |
| 0x113A | device_6 system_status_alarm[3]                  |      | R |
| 0x113B | device_6 DDF                                     |      | R |
| 0x113C | device_6 Starting position of ready only<br>area |      | R |
| 0x113D | device_6 Length of read only area                |      | R |
| 0x113E | device_6 Starting position of read/ write area   |      | R |
| 0x113F | device 6 Length of read/ write area              |      | R |

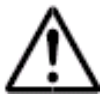

The table shows addresses for 10 sensors only. For more addresses for more sensors, please keep calculating in sequence.

#### DEVICE\_7(AUTO ID)

|        | <b>,</b> <i>,</i>                                |      | 1 |
|--------|--------------------------------------------------|------|---|
| 0x1140 | device_7 Company Code 1                          | 'FI' | R |
| 0x1141 | device_7 Company Code 2                          | 'NE' | R |
| 0x1142 | device_7 Company Code 3                          | '-T' | R |
| 0x1143 | device_7 Company Code 4                          | 'EK' | R |
| 0x1144 | device_7 Product Type                            |      | R |
| 0x1145 | device_7 Product No                              |      | R |
| 0x1146 | device_7 Product Version                         |      | R |
| 0x1147 | device_7 display_value1(H)                       |      | R |
| 0x1148 | device_7 display_value1(L)                       |      | R |
| 0x1149 | device_7 uint_type1                              |      | R |
| 0x114A | device_7 display_value2(H)                       |      | R |
| 0x114B | device_7 display_value2(L)                       |      | R |
| 0x114C | device_7 uint_type2                              |      | R |
| 0x114D | device_7 display_value3(H)                       |      | R |
| 0x114E | device_7 display_value3(L)                       |      | R |
| 0x114F | device_7 uint_type3                              |      | R |
| 0x1150 | device_7 display_value4(H)                       |      | R |
| 0x1151 | device_7 display_value4(L)                       |      | R |
| 0x1152 | device_7 uint_type4                              |      | R |
| 0x1153 | device_7 system_status_error[0]                  |      | R |
| 0x1154 | device_7 system_status_error[1]                  |      | R |
| 0x1155 | device_7 system_status_error[2]                  |      | R |
| 0x1156 | device_7 system_status_error[3]                  |      | R |
| 0x1157 | device_7 system_status_alarm[0]                  |      | R |
| 0x1158 | device_7 system_status_alarm[1]                  |      | R |
| 0x1159 | device_7 system_status_alarm[2]                  |      | R |
| 0x115A | device_7 system_status_alarm[3]                  |      | R |
| 0x115B | device_7 DDF                                     |      | R |
| 0x115C | device_7 Starting position of ready only<br>area |      | R |
| 0x115D | device_7 Length of read only area                |      | R |
| 0x115E | device_7 Starting position of read/ write area   |      | R |
| 0x115F | device_7 Length of read/ write area              |      | R |

#### DEVICE\_8(AUTO ID)

|        | · ·                                              |      |   |
|--------|--------------------------------------------------|------|---|
| 0x1160 | device_8 Company Code 1                          | 'FI' | R |
| 0x1161 | device_8 Company Code 2                          | 'NE' | R |
| 0x1162 | device_8 Company Code 3                          | '-T' | R |
| 0x1163 | device_8 Company Code 4                          | 'EK' | R |
| 0x1164 | device_8 Product Type                            |      | R |
| 0x1165 | device_8 Product No                              |      | R |
| 0x1166 | device_8 Product Version                         |      | R |
| 0x1167 | device_8 display_value1(H)                       |      | R |
| 0x1168 | device_8 display_value1(L)                       |      | R |
| 0x1169 | device_8 uint_type1                              |      | R |
| 0x116A | device_8 display_value2(H)                       |      | R |
| 0x116B | device_8 display_value2(L)                       |      | R |
| 0x116C | device_8 uint_type2                              |      | R |
| 0x116D | device_8 display_value3(H)                       |      | R |
| 0x116E | device_8 display_value3(L)                       |      | R |
| 0x116F | device_8 uint_type3                              |      | R |
| 0x1170 | device_8 display_value4(H)                       |      | R |
| 0x1171 | device_8 display_value4(L)                       |      | R |
| 0x1172 | device_8 uint_type4                              |      | R |
| 0x1173 | device_8 system_status_error[0]                  |      | R |
| 0x1174 | device_8 system_status_error[1]                  |      | R |
| 0x1175 | device_8 system_status_error[2]                  |      | R |
| 0x1176 | device_8 system_status_error[3]                  |      | R |
| 0x1177 | device_8 system_status_alarm[0]                  |      | R |
| 0x1178 | device_8 system_status_alarm[1]                  |      | R |
| 0x1179 | device_8 system_status_alarm[2]                  |      | R |
| 0x117A | device_8 system_status_alarm[3]                  |      | R |
| 0x117B | device_8 DDF                                     |      | R |
| 0x117C | device_8 Starting position of ready only<br>area |      | R |
| 0x117D | device_8 Length of read only area                |      | R |
| 0x117E | device_8 Starting position of read/ write area   |      | R |
| 0x117F | device_8 Length of read/ write area              |      | R |

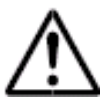

The table shows addresses for 10 sensors only. For more addresses for more sensors, please keep calculating in sequence.

#### DEVICE\_9(AUTO ID)

| 0x1180 | device_9 Company Code 1                        | 'FI' | R |
|--------|------------------------------------------------|------|---|
| 0x1181 | device_9 Company Code 2                        | 'NE' | R |
| 0x1182 | device_9 Company Code 3                        | '-T' | R |
| 0x1183 | device_9 Company Code 4                        | 'EK' | R |
| 0x1184 | device_9 Product Type                          |      | R |
| 0x1185 | device_9 Product No                            |      | R |
| 0x1186 | device_9 Product Version                       |      | R |
| 0x1187 | device_9 display_value1(H)                     |      | R |
| 0x1188 | device_9 display_value1(L)                     |      | R |
| 0x1189 | device_9 uint_type1                            |      | R |
| 0x118A | device_9 display_value2(H)                     |      | R |
| 0x118B | device_9 display_value2(L)                     |      | R |
| 0x118C | device_9 uint_type2                            |      | R |
| 0x118D | device_9 display_value3(H)                     |      | R |
| 0x118E | device_9 display_value3(L)                     |      | R |
| 0x118F | device_9 uint_type3                            |      | R |
| 0x1190 | device_9 display_value4(H)                     |      | R |
| 0x1191 | device_9 display_value4(L)                     |      | R |
| 0x1192 | device_9 uint_type4                            |      | R |
| 0x1193 | device_9 system_status_error[0]                |      | R |
| 0x1194 | device_9 system_status_error[1]                |      | R |
| 0x1195 | device_9 system_status_error[2]                |      | R |
| 0x1196 | device_9 system_status_error[3]                |      | R |
| 0x1197 | device_9 system_status_alarm[0]                |      | R |
| 0x1198 | device_9 system_status_alarm[1]                |      | R |
| 0x1199 | device_9 system_status_alarm[2]                |      | R |
| 0x119A | device_9 system_status_alarm[3]                |      | R |
| 0x119B | device_9 DDF                                   |      | R |
| 0x119C | device_9 Starting position of ready only area  |      | R |
| 0x119D | device_9 Length of read only area              |      | R |
| 0x119E | device_9 Starting position of read/ write area |      | R |
| 0x119F | device_9 Length of read/ write area            |      | R |

#### DEVICE\_10(AUTO ID)

| 0x1200 | device_10 Company Code 1                           | 'FI' | R |
|--------|----------------------------------------------------|------|---|
| 0x1201 | device_10 Company Code 2                           | 'NE' | R |
| 0x1202 | device_10 Company Code 3                           | '-T' | R |
| 0x1203 | device_10 Company Code 4                           | 'EK' | R |
| 0x1204 | device_10 Product Type                             |      | R |
| 0x1205 | device_10 Product No                               |      | R |
| 0x1206 | device_10 Product Version                          |      | R |
| 0x1207 | device_10 display_value1(H)                        |      | R |
| 0x1208 | device_10 display_value1(L)                        |      | R |
| 0x1209 | device_10 uint_type1                               |      | R |
| 0x120A | device_10 display_value2(H)                        |      | R |
| 0x120B | device_10 display_value2(L)                        |      | R |
| 0x120C | device_10 uint_type2                               |      | R |
| 0x120D | device_10 display_value3(H)                        |      | R |
| 0x120E | device_10 display_value3(L)                        |      | R |
| 0x120F | device_10 uint_type3                               |      | R |
| 0x1210 | device_10 display_value4(H)                        |      | R |
| 0x1211 | device_10 display_value4(L)                        |      | R |
| 0x1212 | device_10 uint_type4                               |      | R |
| 0x1213 | device_10 system_status_error[0]                   |      | R |
| 0x1214 | device_10 system_status_error[1]                   |      | R |
| 0x1215 | device_10 system_status_error[2]                   |      | R |
| 0x1216 | device_10 system_status_error[3]                   |      | R |
| 0x1217 | device_10 system_status_alarm[0]                   |      | R |
| 0x1218 | device_10 system_status_alarm[1]                   |      | R |
| 0x1219 | device_10 system_status_alarm[2]                   |      | R |
| 0x121A | device_10 system_status_alarm[3]                   |      | R |
| 0x121B | device_10 DDF                                      |      | R |
| 0x121C | device_10 Starting position of ready<br>only area  |      | R |
| 0x121D | device_10 Length of read only area                 |      | R |
| 0x121E | device_10 Starting position of read/<br>write area |      | R |
| 0x121F | device_10 Length of read/ write area               |      | R |

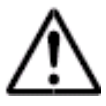

The table shows addresses for 10 sensors only. For more addresses for more sensors, please keep calculating in sequence.

### 7.8 RCU Connection Diagram

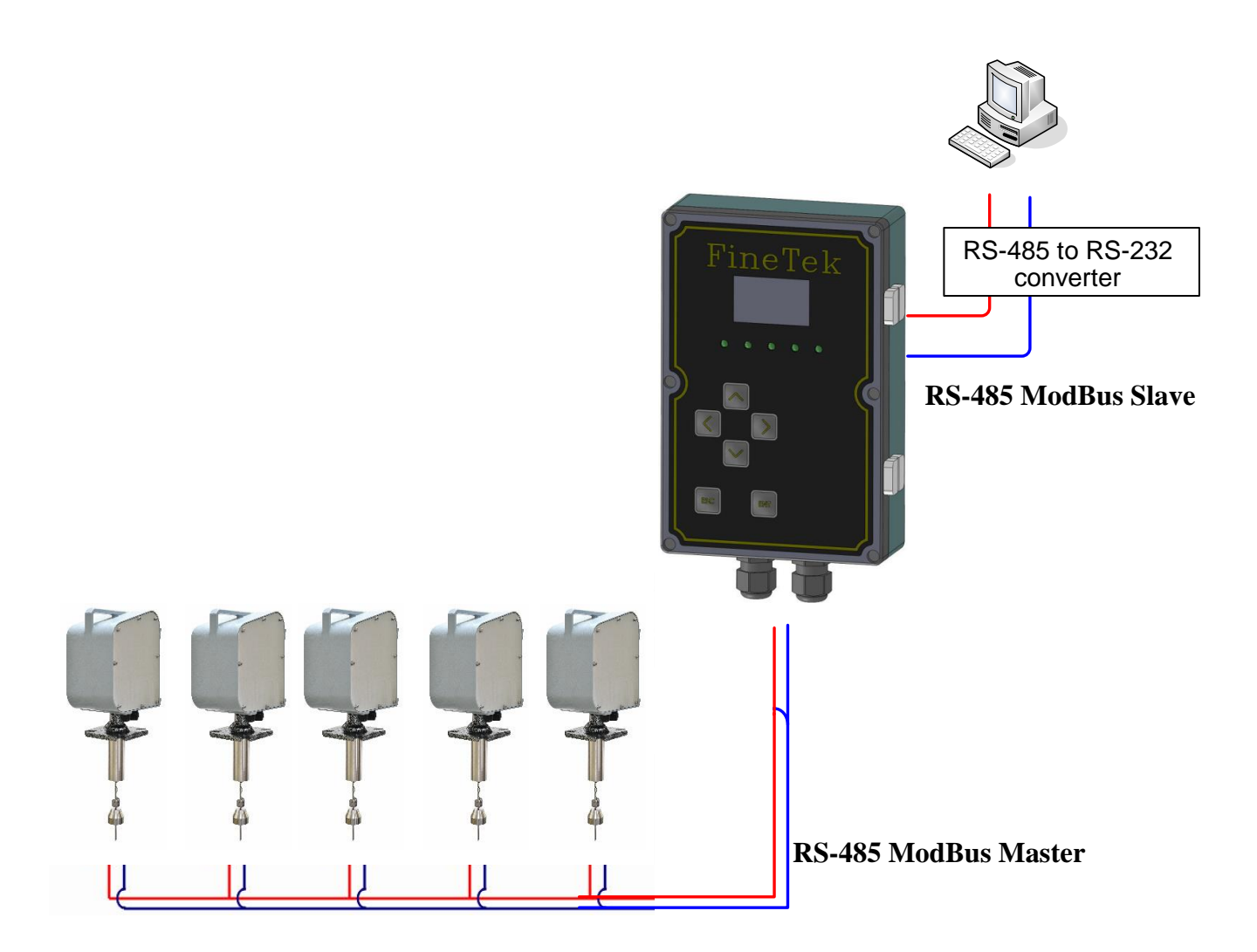

#### 7.9 How to Set Up

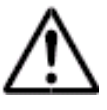

7.9.1 Precautions :

- If a new sensor is added to the network, the RCU must re-scan all connected devices and re-create a new network. The existing ROI parameter settings will also be cleared.
- The default number of devices that RCU will scan is 128 units. If the actual number of connections of IDs is not 128, please change the setting for number of scans to the appropriate number. For example, if there are 20 connecting sensors with maximum 32 IDs, set the number of scans to 32. This will greatly shorten the length of time spent scanning.)
- The default BaudRate for communication between the RCU and sensor is 38400. It is recommended to leave the BaudRate at 38400. If the BaudRate is too low, it will reduce sensitivity and decrease the frequency of screen updates.

#### 7.9.2 Instruction:

#### Examples:

- The RCU is connected to 20 units of EE310 sensors, BaudRate is 57600, ID is at 1~10 and 21~30.
- 2. The user only needs to set or operate the EE310 with ID5~10, ID21~23, ID26~30.
- 3. Transfer all data received from the connected EE310 to the PC (ID is 1, BaudRate 9600)

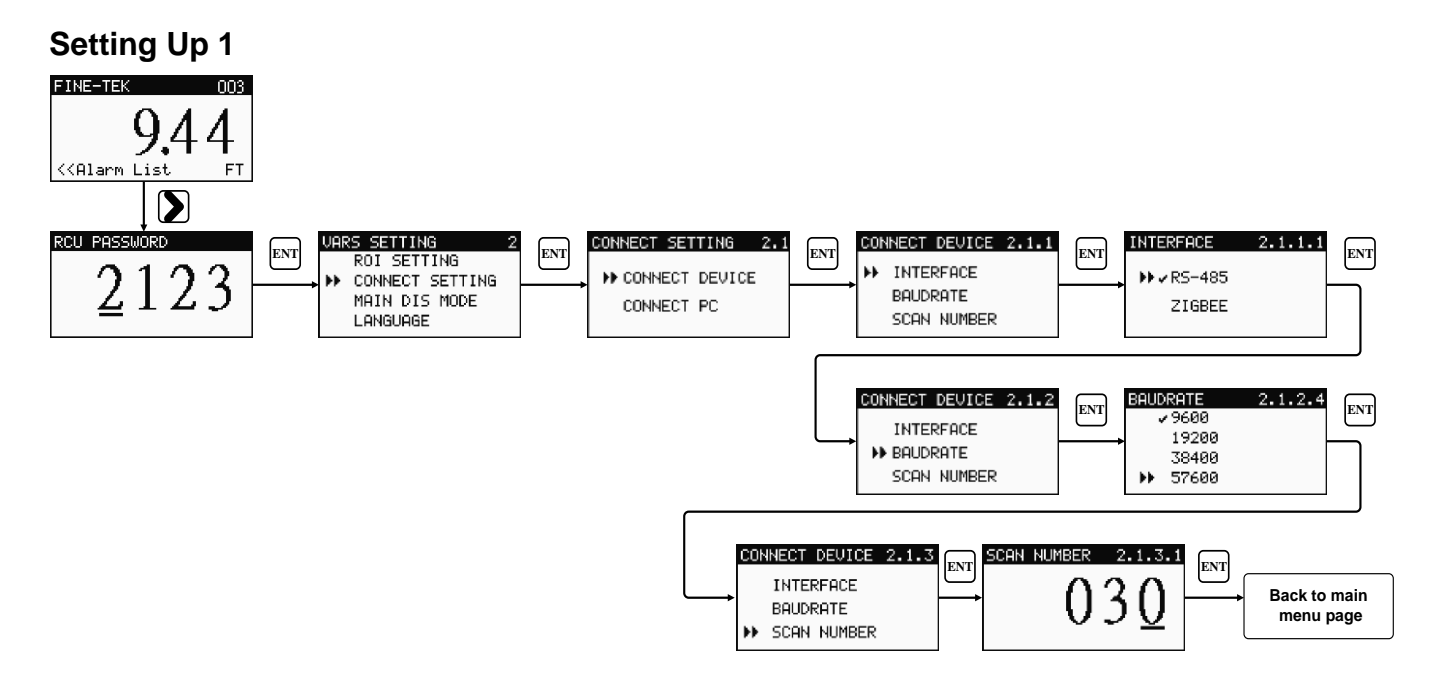

Back to the main page and proceed with the following steps:

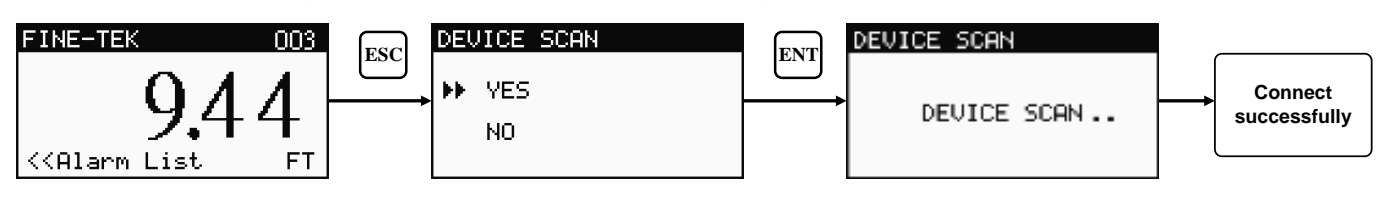

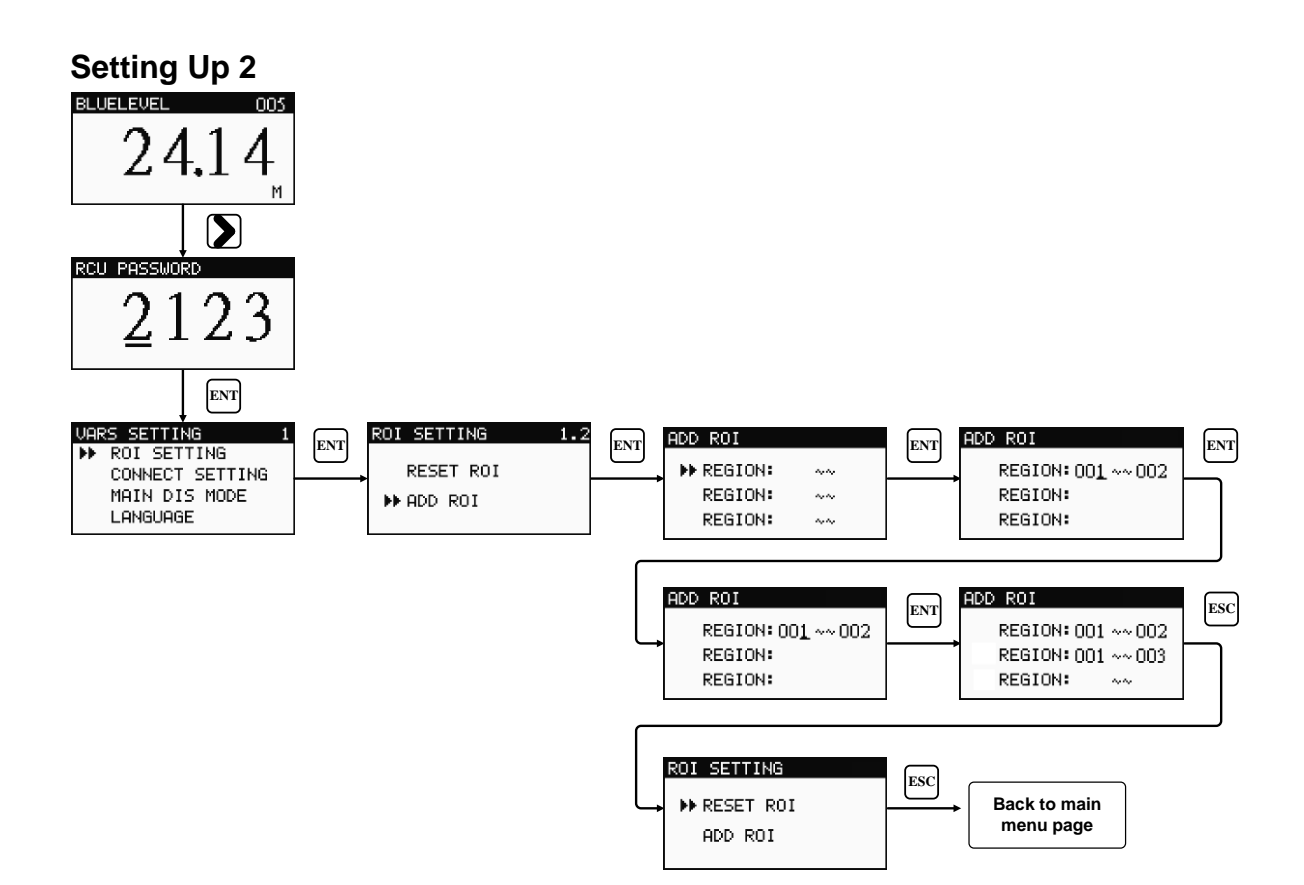

Back to the main page and proceed with the following steps:

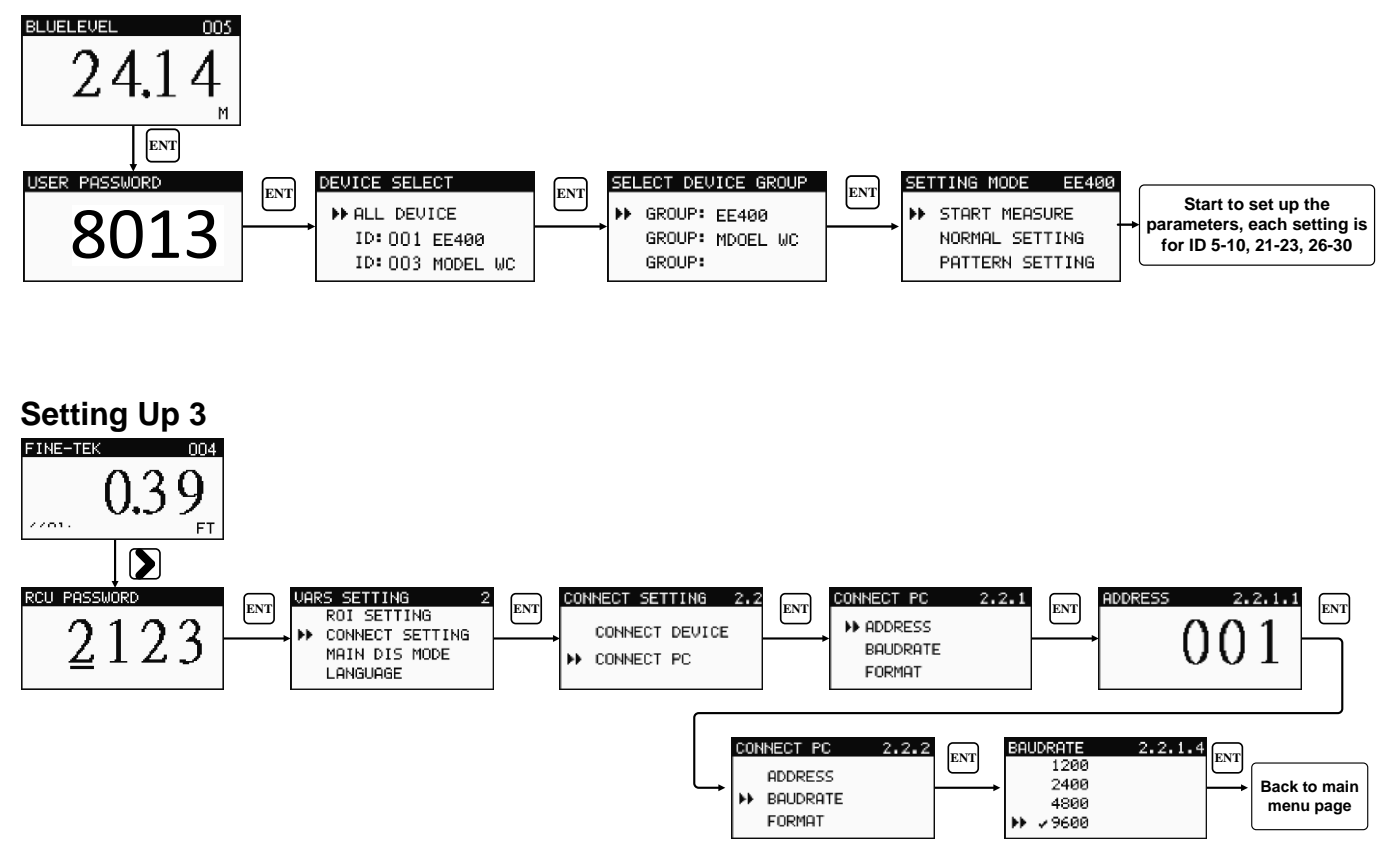

Operate the Modbus Poll at the PC for connection.

See 7.1 for further ModBus address table

## 8. Maintenance

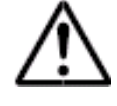

#### 8.1 Daily Maintenance

8.1.1 A regular check on the structure is necessary.

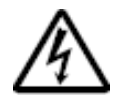

Make sure each component is firmly fixed, especially when the RCU is used in humid, dusty facilities.

# 9. Troubleshoot

| Trouble                                 | Possible Failure<br>Cause                                 | Inspection                                                                            | Solution                                                                  |
|-----------------------------------------|-----------------------------------------------------------|---------------------------------------------------------------------------------------|---------------------------------------------------------------------------|
|                                         | Wiring failure or no power supply                         | No power measured at the power supply                                                 | Wiring check and power recovery                                           |
| No display and lights                   | Shortcut or overload occurred while installing            | Blown fuse in the PCB                                                                 | Fuse replacement                                                          |
|                                         | Power Supply Failure                                      | Secondary Power<br>Supply Failure 24VDC                                               | Check the wiring, replace<br>the power supply, or<br>contact our company. |
|                                         | No sensor connected                                       | RS-485 wiring or module unconnected                                                   | Connecting the wiring or the module                                       |
|                                         | No power input on the sensor                              | Check if the sensor is sending power.                                                 | Power input on                                                            |
| Displaying 00000                        | No automatic refresh                                      | Displaying 00000 in the main page; ID=000                                             | Hardware refresh                                                          |
|                                         | Communication module failure                              | Unable to connect to sensor                                                           | Contact FineTek Co., Ltd.                                                 |
|                                         | Wrong Interface settings                                  | Check on consistency<br>(RS-485 for RS-485)                                           | Ensuing the setup same as it is being used                                |
|                                         | Sensor ID change or<br>Sensor ID repeat                   | Abnormal connection on the sensor ID                                                  | Refresh hardware when all ID differs                                      |
| Connection failure<br>with some sensors | Electrical failure at the sensor end                      |                                                                                       | Contact FineTek Co., Ltd.                                                 |
| in the network                          | Loose connection of<br>RS-485 wiring at the<br>sensor end | Check on RS-485<br>wiring                                                             | Check the connection until recovery                                       |
| Abnormal flashing or                    | Connection error or break at the sensor end               | "Disconnect" displayed<br>when the RCU scans<br>the sensor ID                         | Check the sensor's wiring                                                 |
| un-illumination of<br>LED indicators    | Blown LED lights                                          | RCU shows that the<br>Sensor's value is not<br>0000 but the LED does<br>not light up. | Contact FineTek Co., Ltd.                                                 |